In this appendix, we will cover the following topics:

- ▶ IBM Infosphere Guardium Database Security
- Oracle Database Firewall
- Oracle Audit Vault

# **IBM Infosphere Guardium Database Security**

A Database Activity Monitor (DAM) is a non-intrusive system that implements real time monitoring and alerting for various databases.

Non-intrusive monitoring systems are implemented by the vendor at the network communication and database shared memory level, and therefore a direct connection to the database to query or look for audit information is not required.

Generally these systems may have additional protection and prevention capabilities such as blocking unauthorized access to data or blocking access to data which is violating a defined access policy (for example, do not run a query more than three times in a minute).

## **Guardium security life cycle**

The Guardium life cycle can be summarized as follows:

• **Discover and classify**: Discover all databases, applications, and clients. Discover and classify sensitive data.

- Access and harden: Vulnerability assessment, configuration assessment, behavioral assessment, create baseline, configuration lock-down, and change tracking.
- Monitor and enforce: Non-intrusive monitoring, policy-based actions, anomaly detection, real-time prevention, and granular access controls.
- Audit and report: Centralized governance, compliance reporting, sign-off management, automated escalations, secure audit warehouse, data mining for forensics, and long-term retention.

### Installation and configuration

Guardium is generally recommended to be installed on a dedicated system or is usually delivered as appliances. The installation kit consists of a customized Linux and application package. It is important to remember to have allocate sufficient free space on the installation drive (about 180 GB free space, or else the installation will fail). The installer will remove and will use all available space.

1. Insert the CD or mount the installation kit if you install Guardium on virtual machines. The installation will start by creating the storage layout followed by the Linux and Guardium packages installation, as shown in the following screenshot:

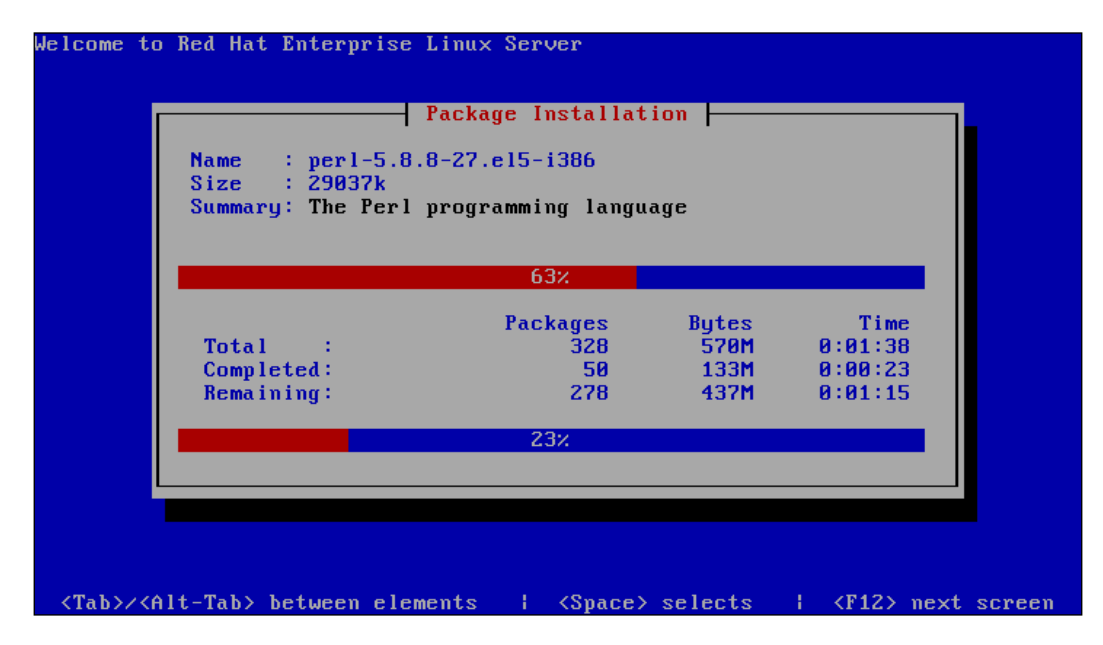

2. When installation of the packages is completed, you'll need to introduce temporary user passwords for CLI, ADMIN, and ADMIN\_MGM users. These passwords will be changed at the first login. If you do not change the password for the user **CLI** during installation, the default temporary password guardium will be used.

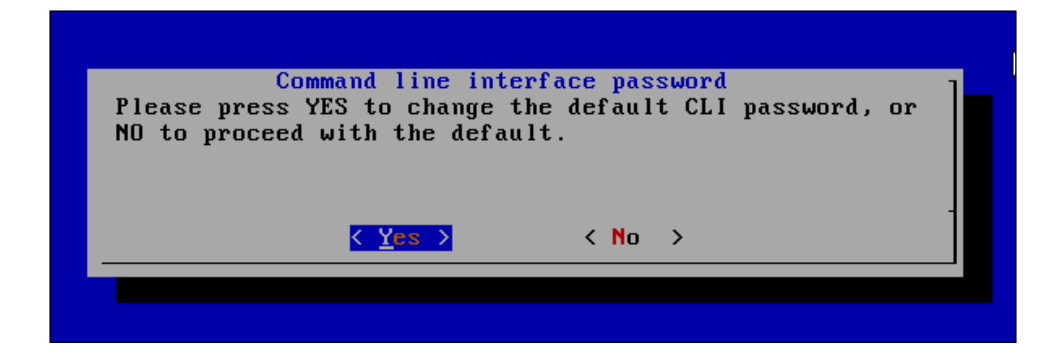

3. Enter a temporary password for the user **GUI ADMIN**.

|              |                              |                                       | • |
|--------------|------------------------------|---------------------------------------|---|
| Please enter | GUI ADM<br>a password: (ther | IN password<br>e will be no feedback) | ] |
|              |                              |                                       |   |
|              | < 0K >                       | <cancel></cancel>                     | - |
|              |                              |                                       |   |
|              |                              |                                       |   |

4. Enter a temporary password for the user **ACCESS MANAGER**.

|              |                                   |                                         | <b>N</b> |
|--------------|-----------------------------------|-----------------------------------------|----------|
| Please enter | ACCESS MANA<br>a password: (there | NGER password<br>: will be no feedback) |          |
|              |                                   |                                         |          |
|              |                                   | <cancel></cancel>                       | -        |
|              |                                   |                                         |          |
|              |                                   |                                         |          |

5. For a standalone installation, chose the default option, Collector, otherwise if you want to run Guardium as an aggregator choose **No**.

|                              | Aggreg                           | fator    |          |            | 1 |
|------------------------------|----------------------------------|----------|----------|------------|---|
| Please press<br>this machine | YES to proceed<br>an AGGREGATOR. | with the | default, | NO to make |   |
|                              |                                  |          |          |            | - |
|                              | < Yes >                          | < No     | >        |            |   |
|                              |                                  |          |          |            |   |
|                              |                                  |          |          |            |   |

6. At this moment we have finished installing Guardium. The system will reboot automatically. Next, we will proceed to the network configuration phase. Connect as the **cli** user with the password guardium. At this step, it is mandatory to change the password.

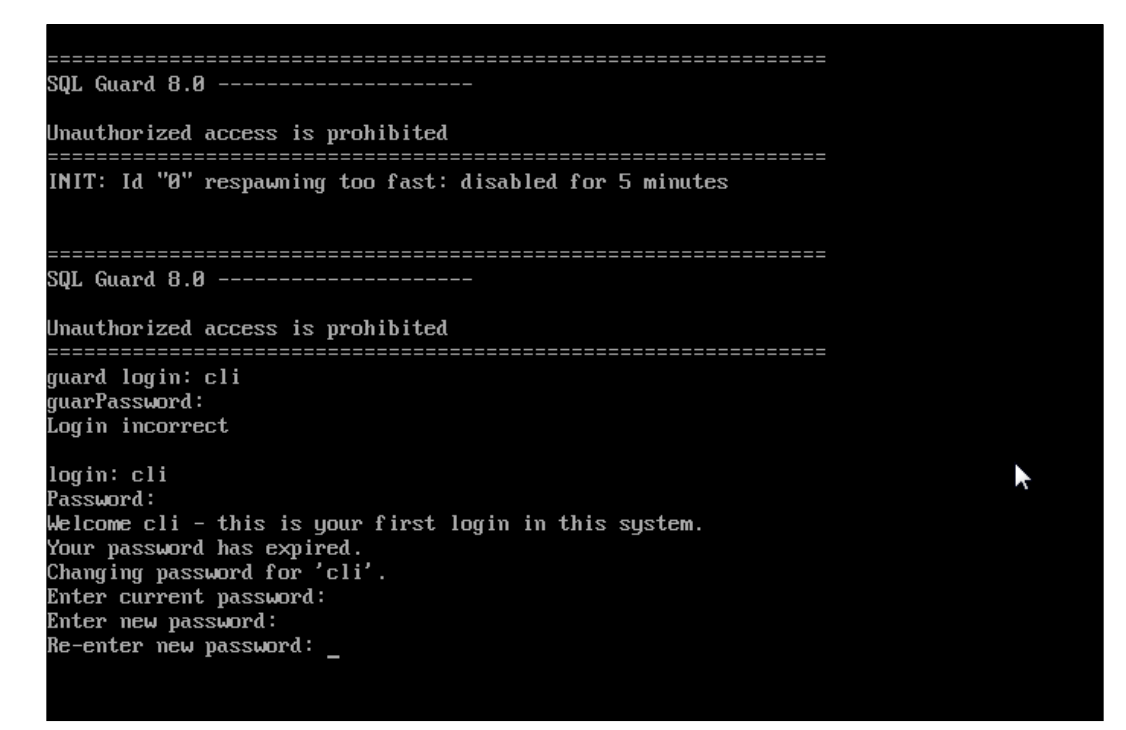

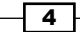

```
7. Configure the IP address and network mask:
   store network interface ip <your ip>
   store network interface mask <your ip's corresponding mask>
   SQL Guard 8.0 ------
  Unauthorized access is prohibited
   -----
   INIT: Id "0" respawning too fast: disabled for 5 minutes
   SOL Guard 8.0 ------
   Unauthorized access is prohibited
   L
_____
  guard login: cli
   guarPassword:
   ogin incorrect
  login: cli
   Password:
   Welcome cli - this is your first login in this system.
  Your password has expired.
Changing password for 'cli'.
  Enter current password:
  Enter new password:
   Re-enter new password:
                                                                k
   Setting default expiration period to 90 days.
  guard.yourcompany.com> store network interface ip 10.241.132.20
   This change will take effect after the next reboot.
   ok
  guard.yourcompany.com> store network interface mask 255.255.2
   This change will take effect after the next reboot.
   ok
  guard.yourcompany.com>
```

8. To make these values active, and persistent we have to reboot the system. In the CLI command prompt execute the following command:

restart system

5 —

#### **Deployment and configuration of S-TAP agents**

Database and system monitoring is performed by using and deploying agents on each database server host. These agents have the generic name of S-TAP. Installation and configuration of these agents can be made using an interactive installer. After the agents are deployed and are communicating with the Guardium server they can be configured remotely from the administration console local S-TAPs as follows:

As the user root starts the S-TAP installer:

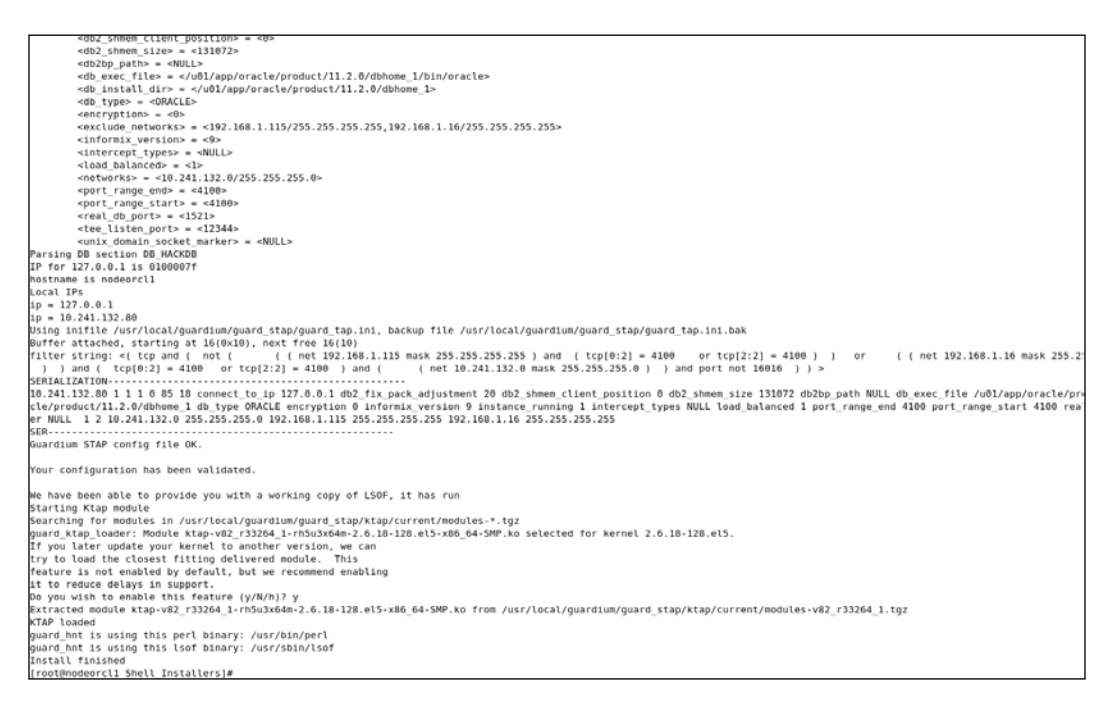

- Next the installer will perform the installation of all the libraries. The last step is the configuration of the S-TAP init file. S-TAP configuration is contained in a file named s-tap.init. The installer will open this file for the purpose of editing with vi and this will require to set all the mandatory parameters.
- To verify and check that the agents are running and communicating with the Guardium server, log in to the Guardium console, check the status of agents. Their status should be green in the console.

# Performing a vulnerability assessment

Usually performing a vulnerability assessment is one of the first few steps for securing and defending a database. There are many types of vulnerabilities based on bugs or incorrect configuration.

 To perform a vulnerability assessment we must connect to the administration console and navigate to **Tools** and in the **Config & Control** panel click on the **Security Assessment Builder** link, as shown in the following screenshot:

|                                                                                                    | Daily Monitor   Guardium Monitor   Tap Monitor   Incident Management |
|----------------------------------------------------------------------------------------------------|----------------------------------------------------------------------|
| onfig & Control                                                                                                    | Security Assessment Builder                                          |
| ccess Map Builder/Viewer                                                                                                    | Security Assessment Finder                                           |
| lert Builder                                                                                                    | A                                                                    |
| lias Builder                                                                                                    |                                                                      |
| udit Process Builder                                                                                                    |                                                                      |
| udit Process To-do List                                                                                                    |                                                                      |
| uto-discovery Configuration                                                                                                    |                                                                      |
| aseline Builder                                                                                                    |                                                                      |
| AS Host Config                                                                                                    |                                                                      |
| AS Template Set Config                                                                                                    |                                                                      |
| Classification Policy Builder                                                                                                    |                                                                      |
| lassification Process Builder                                                                                                    |                                                                      |
| atasource Definitions                                                                                                    |                                                                      |
| aroup Builder                                                                                                    |                                                                      |
| olicy Builder                                                                                                    |                                                                      |
| 'ortlet Editor                                                                                                    |                                                                      |
| rivacy Set Builder                                                                                                    |                                                                      |
| ecurity Assessment Builder                                                                                                    | New                                                                  |
| ime Period Builder                                                                                                    | Run Once Now View Results                                            |
| Joluo Chango Audit DR Croation                                                                                                   | User-defined tests                                                   |
| alue change Audit DB creation                                                                                                    | Query-based Tests CAS-based Tests                                    |
| alue Change Audit DB Update & Upload                                                                                             |                                                                      |
| alue Change Audit DB Creaton<br>'alue Change Audit DB Update & Upload<br>'alue Change Auditing Builder                           |                                                                      |
| 'alue Change Audit DB Cleanon<br>'alue Change Audit DB Update & Upload<br>'alue Change Auditing Builder<br>Vorkflow Builder      |                                                                      |
| ande Change Audit DB Greaton<br>'alue Change Audit DB Update & Upload<br>'alue Change Auditing Builder<br>Vorkflow Builder       |                                                                      |
| ande Change Audit DB Greaton<br>'alue Change Audit DB Update & Upload<br>'alue Change Auditing Builder<br>Vorkflow Builder       |                                                                      |
| alue Change Audit DB Update & Upbad<br>'alue Change Audit DB Update & Upbad<br>'alue Change Auditing Builder<br>Vorkflow Builder |                                                                      |

2. We must first define the source on which we will run the security assessment. The configuration of a data source is straightforward. In our case, we have the following configuration. In this panel we can test whether we can connect. We have used the system user. If the network data is ready to go, click on the **Apply** button, as shown in the following screenshot:

| Datasource Definition         | <u> </u>                                                                                                    |  |
|-------------------------------|----------------------------------------------------------------------------------------------------|--|
| Name                          | HACKDB SEC ASSESSMENT                                                                                                    |  |
| Database Type                 | Oracle (DataDirect)                                                                                                    |  |
| Severity classification       | HIGH 🗢                                                                                                    |  |
| Description                   |                                                                                                    |  |
| Share Datasource              |                                                                                                    |  |
| Authentication                |                                                                                                    |  |
| Save Password                 |                                                                                                    |  |
| Login Name                    | system                                                                                                    |  |
| Password                      |                                                                                                    |  |
| Location                      |                                                                                                    |  |
| Host Name/IP                  | 10.241.132.80                                                                                                    |  |
| Port                          | 1521                                                                                                    |  |
| Service Name                  | HACKDB                                                                                                    |  |
| Informix Server               |                                                                                                    |  |
| Schema                        |                                                                                                    |  |
| Connection<br>Property        |                                                                                                    |  |
|                               |                                                                                                    |  |
| Custom Uri                    |                                                                                                    |  |
| CAS                           |                                                                                                    |  |
| Database Instance Account     |                                                                                                    |  |
| Database Instance Directory   |                                                                                                    |  |
| Roles                         |                                                                                                    |  |
| lo roles have been assigned t | o this datasource Roles                                                                                                    |  |
|                               |                                                                                                    |  |
| Add Com                       | nents Test Connection Apply Back                                                                                                    |  |
|                               | ( the second second sec |  |
|                               |                                                                                                    |  |

- 8 -

3. Our configured data source will appear as the target for the security assessment, then click on the **Apply** button, as shown in the following screenshot:

| ystem View Administration Console To  | ols 🖉 Daily Monitor 🛛 Guardium Me | onitor Tap Monitor Inc | cident Management    |                       |    |
|---------------------------------------|-----------------------------------|------------------------|----------------------|-----------------------|----|
| Config & Control                      | Security Assessment Builder       |                        |                      |                       |    |
| Access Map Builder/Viewer             | Security Assessment Builder       |                        |                      |                       | ?  |
| Alert Builder                         | Description                       | HACKDB_SECASSESS       | IENT                 |                       |    |
| Alias Builder                         | Observed Test Parameters:         |                        |                      |                       |    |
| Audit Process Builder                 | Period From                       | NOW -1 DAY             |                      | $\overline{\bigcirc}$ |    |
| Audit Process To-do List              | То                                | NOW                    | ) 🖬                  | $\overline{\bigcirc}$ |    |
| Auto-discovery Configuration          | Client IP or IP subnet            |                        | (0                   | ptional)              |    |
| Baseline Builder                      | Server IP or IP subnet            |                        | (0                   | ptional)              |    |
| CAS Host Config                       | Datasources                       |                        |                      |                       |    |
| CAS Template Set Config               |                                   | Name                   | Туре                 | Host UserNan          | ne |
| Classification Policy Builder         | ACKDB_SEC_ASSESSME                | NT_ORACLE(Security A   | ssessment) ORACLE 10 | .241.132.80 system    |    |
| Classification Process Builder        |                                   |                        |                      | Add Datasource        |    |
| Datasource Definitions                | Doles                             |                        |                      |                       |    |
| Group Builder                         | No Polos have been assigned t     | a this Cosurity Assocs | mont Dalas           |                       |    |
| Policy Builder                        | No Roles have been assigned t     | o uns security Assessi | Roles                |                       |    |
| Portlet Editor                        | Revert Apply                      | Configure Test         | s CAS Supp           | ort Back              |    |
| Privacy Set Builder                   |                                   |                        |                      |                       | _  |
| Security Assessment Builder           |                                   |                        |                      |                       |    |
| Time Period Builder                   |                                   |                        |                      |                       |    |
| Value Change Audit DB Creation        |                                   |                        |                      |                       |    |
| Value Change Audit DB Update & Upload |                                   |                        |                      |                       |    |
| Value Change Auditing Builder         |                                   |                        |                      |                       |    |
| Workflow Builder                      |                                   |                        |                      |                       |    |
|                                       |                                   |                        |                      |                       |    |
|                                       |                                   |                        |                      |                       |    |
|                                       |                                   |                        |                      |                       |    |
|                                       |                                   |                        |                      |                       |    |

4. Next choose the vulnerabilities to be checked. In the **Test available for addition** option, check the option **All**. Then click on the **ORACLE** tab and select all the vulnerabilities from the list box found on this panel and click on the **Add Selections** button. Click on the **Select All** button and click on **Save**. This is shown in the following screenshot:

| System View    | Administration Console Tool | ls 🧷 Daily Monitor 🛛   | Guardium Monitor Tap Monitor In         | cident Management             |            |                      |   |
|----------------|-----------------------------|------------------------|-----------------------------------------|-------------------------------|------------|----------------------|---|
| Config & Co    | ntrol                       | Security Assessment Bu | ilder                                   |                               |            |                      |   |
| Access Map     | Builder/Viewer              | Assessment Test S      | elections                               |                               |            |                      | ? |
| Alert Builder  |                             | Tests for Security A   | ssessment HACKDB_SECASSES               | SMENT                         |            |                      |   |
| Alias Builder  |                             | Select All             | Unselect All De                         | lete Selected                 |            |                      |   |
| Audit Proces   | s Builder                   | Type                   | Test Na                                 | me                            |            | Tuning               | Â |
| Audit Proces   | is To-do List               | ORACLE TRA             | CE FILES PUBLIC Is False                |                               | CONF M     | linor (n/a)          | = |
| Auto-discove   | ery Configuration           |                        | IN RESTRICTIONS Is On                   |                               | CONF M     | laior (n/a)          |   |
| CAS Heat Or    | oer                         |                        | ss To The UTL EILE Package in           | restricted                    |            | aior (n/a)           |   |
| CAS Templa     | te Set Confin               |                        |                                         |                               |            | ajor (n/a) .         |   |
| Classification | a Policy Builder            | ORACLE Adm             | inistrative privilege assignm           | ent                           |            | ajor (n/a):          |   |
| Classification | Process Builder             | ORACLE CON             | NECT_TIME is limited                    |                               | Enter ma   | ximum allowed value. |   |
| Datasource     | Definitions                 |                        | DED SESSION limited                     |                               | CONF C     | autionary 5,000,000  |   |
| Group Builde   | er                          | V ORACLE CFO           | PER_SESSION Innited                     |                               | Enter ma   | ximum allowed value. | - |
| Policy Builde  | r                           | Tests available f      | or addition () Predefined () Q          | uery based 🔿 CVE 💿 Al         |            |                      |   |
| Portlet Editor |                             |                        |                                         |                               |            |                      |   |
| Privacy Set I  | Builder                     | [Observed] DB2         | INFORMIX MS SQL SERVER M                | YSQL NETEZZA ORACLE           | POSTGRESQL | BASE TERADATA        |   |
| Security Ass   | essment Builder             |                        |                                         |                               |            |                      |   |
| Time Period    | Builder                     | lests marks with an a  | sterisk (*) require specific CAS monito | ing running on the Datasource | (s) tested |                      |   |
| Value Chang    | e Audit DB Creation         | no more tests o        | f this type found / available 🔺         |                               |            |                      |   |
| Value Chang    | e Audit DB Update & Upload  |                        |                                         |                               |            |                      |   |
| Value Chang    | e Auditing Builder          |                        |                                         |                               |            |                      |   |
| Workflow Bu    | ider                        |                        |                                         |                               |            |                      |   |
|                |                             | L                      | ~                                       | Add Selections                |            |                      |   |
|                |                             |                        |                                         |                               |            |                      |   |

-10-

5. A page will appear with our security assessment defined. Click on the **Run Once Now** button to perform a security assessment.

| IBM° Info     | Sphere™ Guardium®         |     |       |                 |                  |               |                     |                 |   |
|---------------|---------------------------|-----|-------|-----------------|------------------|---------------|---------------------|-----------------|---|
| System View   | Administration Console    | Тоо | ls 🧷  | Daily Monitor   | Guardium Monitor | Tap Monitor   | Incident Management | t               |   |
| Config & Co   | introl                    |     | Secur | ity Assessment  | Builder          |               |                     |                 |   |
| Access Map    | Builder/Viewer            |     | Sec   | urity Assess    | ment Finder      |               |                     | 6               | 2 |
| Alert Builder |                           |     | HA    | CKDB_SECASS     | ESSMENT          |               |                     | 4               |   |
| Alias Builder |                           |     |       |                 |                  |               |                     |                 |   |
| Audit Proces  | ss Builder                |     |       |                 |                  |               |                     |                 |   |
| Audit Proces  | ss To-do List             |     |       |                 |                  |               |                     |                 |   |
| Auto-discov   | ery Configuration         |     |       |                 |                  |               |                     |                 |   |
| Baseline Bui  | ilder                     |     |       |                 |                  |               |                     |                 |   |
| CAS Host C    | onfig                     |     |       |                 |                  |               |                     |                 |   |
| CAS Templa    | ate Set Config            |     |       |                 |                  |               |                     |                 |   |
| Classificatio | n Policy Builder          |     |       |                 |                  |               |                     |                 |   |
| Classificatio | n Process Builder         |     |       |                 |                  |               |                     |                 |   |
| Datasource    | Definitions               |     |       |                 |                  |               |                     |                 |   |
| Group Builde  | er                        |     |       |                 |                  |               |                     |                 |   |
| Policy Builde | er                        |     |       |                 |                  |               |                     |                 |   |
| Portlet Edito | r                         |     |       |                 |                  |               |                     |                 | 7 |
| Privacy Set   | Builder                   |     |       | New             | Madifu           | afiaura Tasta | Commont             | Clana Delete    |   |
| Security Ass  | sessment Builder          |     |       | New             |                  | ingure rests  |                     | Cione Delete    |   |
| Time Period   | Builder                   |     |       |                 |                  |               | Run Once Now        | View Results    |   |
| Value Chang   | ge Audit DB Creation      |     | Use   | er-defined test | s                |               |                     |                 |   |
| Value Chang   | ge Audit DB Update & Uplo | ad  |       |                 |                  | Q             | uery-based Tests    | CAS-based Tests |   |
| Value Chang   | ge Auditing Builder       |     |       |                 |                  |               | ,                   |                 | 2 |
| Workflow Bu   | rilder                    |     |       |                 |                  |               |                     |                 |   |
|               |                           |     |       |                 |                  |               |                     |                 |   |
|               |                           |     |       |                 |                  |               |                     |                 |   |
|               |                           |     |       |                 |                  |               |                     |                 |   |
|               |                           |     |       |                 |                  |               |                     |                 |   |
|               |                           |     |       |                 |                  |               |                     |                 |   |
| Report Build  | ling                      |     |       |                 |                  |               |                     |                 |   |
|               |                           |     |       |                 |                  |               |                     |                 |   |

The result for the security assessment with details and scores is generated as follows:

| Textubite Society Associations: B AucCosta, SECASSES SEMANT Association and AucCosta, SECASSES SEMANT Association and AucCosta AucCosta AucCosta AucCosta AucCosta Costa AucCosta Auccosta Auccosta AucCosta AucCosta AucCosta AucCosta AucCosta AucCosta AucCosta AucCosta AucCosta AucCosta AucCosta AucCosta AucCosta AucCosta AucCosta AucCosta Auccosta Aucc | The in the intervention of the process and the process and the intervention of the intervention of the int                                        | Deventional HDF              |
|----------------------------------------------------------------------------------------------------|----------------------------------------------------------------------------------------------------|------------------------------|
| Tests passive $32\%'$                                                                                                    | Table is name free you can address problems within your analogness to it what you down you for a second second sec                                        |                              |
| Exercise technique entre d'une le la sessione de access de la des de la de de de de la des des provients again reprover. Eler is his conversion a la reducia la de<br>Roccas en de Diorne, si no traga administrativa produid esc conder al male gina resource si en aut tech contra a de sub-<br>tection de la desta de la desta de la desta de la desta de la desta de la desta de la desta de la desta de la de<br>Roccas de la desta de la desta de la desta de la desta de la desta de la desta de la desta de la desta de la de                                                                                                    | an and a start and a start and                                                                                                    | a com                        |
| Result Service         Data         Main         Carrier Main         Carrier Main           Data         Main         Carrier Main         Carrier Main         Carrier Main           Administration 19         Main         Carrier Main         Carrier Main         Carrier Main           Contracting 19         Main         Carrier Main         Carrier Main         Carrier Main           Contracting 19         Main         Strate         Strate         Strate           Weinit         29         Strate         Strate         Strate           Weinit         29         Strate         Strate         Strate           Weinit         29         Strate         Strate         Strate                                                                                                    |                                                                                                    |                              |
| Assessment Text Results Konservath atter results                                                                                                    | Showing 274 of 274 ref                                                                                                    | alter (0 filtered)           |
| Test / Celescurce                                                                                                    | Besult                                                                                                    |                              |
| PR A String FARTS_LODE_ATTREPS tare tended<br>Tour starty GARTOUSTOUS_CONE_CONE_CONE_CONE_CONE_CONE_CONE_CONE                                                                                                    | Fail Like years (ACID TURKE, PROFIL) lead permanent ALLIL (CORL, PUTTHER'S Institut or antibutine bard and<br>Personnabative: The FALLID (CORL, ATTIVITY) personals is reset Alight rules of the Light despite and<br>subscribed control for an UNITY and the permanent and rule in the permanent scale of interference and rules and<br>subscribed on the PALLID (CORL, ATTIVITY) and the permanent scale of interference and rules and the permanent<br>scale of the PALLID (CORL, ATTIVITY) and the permanent scale of interference and rules and the permanent<br>scale of the PALLID (CORL, ATTIVITY) and the permanent scale of interference and rules and the permanent<br>scale of the PALLID (CORL, ATTIVITY) and the permanent scale of the the permanent<br>scale of the PALLID (CORL, ATTIVITY) and the permanent scale of the the permanent<br>scale of the permanent scale of the permanent scale of the permanent<br>scale of the permanent scale of the permanent scale of the permanent scale of the permanent<br>scale of the permanent scale of the permanent scale of the permanent scale of the permanent<br>scale of the permanent scale of the permanent scale of the permanent scale of the permanent scale of the permanent<br>scale of the permanent scale of the permanent scale of the permanent scale of the permanent scale of the permanent<br>scale of the permanent scale of the permanent scale of the permanent scale of the permanent scale of the permanent<br>scale of the permanent scale of the permanent scale of the permane | ia inying te gan<br>Laccount |

Perform the necessary correction as the security assessment report advises and repeat the assessment until you have a 100 percent score.

# **Oracle Database Firewall**

Oracle Database Firewall monitors traffic at network level using SQL grammar-based technology. In practice, it dissects the network packet and checks the SQL statements issued by the clients. It is a heterogeneous technology with support for monitoring DB2, MS SQL, MySQL, and Sybase databases. Depending on the traffic registered in a period of time, policies can be defined using a tool called **Oracle Firewall Analyzer**. The definition of policies is largely based on baselines. We may have white lists, black lists, and exceptions. **White listed statements** are a category of statements that may pass from clients to servers without any restriction. **Black listed statements** are a category of statement that may not pass and that are blocked by Oracle Database Firewall. **Exceptions** are a category of statements that can be exempted from a policy.

Policies can also be associated with additional inspection criteria such as the time of day, IP address, and username in order to generate more complex policies when needed.

Traffic can be monitored by interposing an Oracle Database Firewall between a client and a server (in-line monitoring) by using bridged or proxy traffic sources or by using network taps (out of band monitoring). Monitoring can be made either in passive mode, Database Activity Monitor (DAM) mode, reactive mode, or Database Policy Enforcement (DPE) mode. There is also support for remote monitoring using monitoring agents and local connections for statements issued locally using local agents.

Along with monitoring capabilities, Oracle Database Firewall provides real-time alerting and reporting capabilities and provides built-in custom modules to verify compliance with regulatory requirements such as **Sarbanes-Oxley (SOX) Act**, **Payment Card Industry Data Security Standard (PCI DSS)**, and **Health Insurance Portability and Accountability Act (HIPAA)**.

#### Installation and configuration

Oracle Database Firewall consists of a custom installation of Oracle Enterprise Linux infrastructure, ODF packages, customized WebLogic application server, and a database which is used as a repository for items such as policies, rules, and exceptions. For a more complex installation where we want to use more than one Database Firewall environment it is recommended to install the Oracle Database Firewall Management server used for centralized management. Depending on the current network configuration in your organization you can decide on the type of monitor configuration to use. We used a configuration with three network cards, one dedicated to ODF management and two for implementing bridged network configuration. In a bridged network configuration all traffic from clients will pass through the network devices configured on ODF machine. We used something similar with the following setup described at this link.

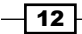

The installation kit for version 5.1 used in our description consists of the following:

- Oracle Linux Release 5 Update 5 for x86 (32 Bit) DVD
- Oracle Database Firewall Management Server 5.1 (ISO)
- Oracle Database Firewall 5.1 Disc 1 (ISO)
- Oracle Database Firewall 5.1 Disc 2 (ISO)
- ► Oracle Database Firewall 5.1 Disc 3 (ISO)
- Oracle Database Firewall Utilities 5.1 (ISO)

The installation and configuration steps are as follows:

- 1. On the dedicated server for DBF, insert Disc 1 and boot from it. If you want to install Oracle Firewall Management server, insert this disc.
- 2. After the system is booted it will require the disc with **Oracle Enterprise Linux** (**OEL**). It will perform the creation of the layout and install the core Linux system.
- 3. Next Disc 2 and Disc 3 will be required and the installation will continue.
- 4. Finally Disc 1 will be required again and the installation will finalize with configuration steps.
- 5. Next we have to configure the IP address for Oracle Database Firewall and the gateway if it is the case:

| Network Settings Console                                                                                                    |  |
|----------------------------------------------------------------------------------------------------|--|
| <mark>Current settings</mark><br>IP Address: 10.241.132.200<br>Network Mask: 255.255.255.0<br>Default Gateway: 10.241.132.1 |  |
| Change                                                                                                    |  |
| IP Address<br>Network Mask<br><u>-Default Gateway</u>                                                                       |  |
|                                                                                                    |  |

## Adding and configuring protection for databases

From the client host, open a browser and type the DBF management host and port number (the default is 80) and log in as an admin user with an admin temporary password. At this step a password change is required.

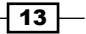

#### **Traffic source configuration**

Navigate to the **System** tab. In the left-hand side panel, click on the **Networks** link and add the available network card to **Network 0** and check the **Bridge Enabled** option as follows:

| System:                                        | Management Int         | erface                            |                                            |                          |                                      |                                 |      |          |
|------------------------------------------------|------------------------|-----------------------------------|--------------------------------------------|--------------------------|--------------------------------------|---------------------------------|------|----------|
| Manage<br><u>NetwÖrk</u><br>Services           | Settings<br>IP Address | 192.168.1.200                     | Device<br>MAC Address<br>00.0c.29.4c.46.25 | Bus Info<br>0000-02-03-0 | Identifier<br>79c970 IPCnet32 LANCE1 | Manufacturer<br>Advanced Micro  | Link |          |
| Status<br>Email Configuration<br>Date and Time | Gateway                | 192.168.1.254<br>dbfw000c294cf611 | Proxy Ports<br>Traffic Source Id           | Port                     | Enabled                              | Devices [AMD]                   | 1    |          |
| Keyboard<br>Public Keys<br>Management Server   |                        |                                   | There are no traffic p                     | roxy ports assigne       | d.                                   |                                 |      |          |
| Logs:                                          | Traffic Sources        |                                   |                                            |                          |                                      |                                 |      |          |
| Manage<br>System Events<br>Traffic Log Files   | Network 0              | Remove ]                          | Devices<br>MAC Address                     | Bus Info                 | Identifier                           | Manufacturer                    | Link |          |
| Administration Changes<br>Repair               | Network Mask           | 255 255 255 0                     | 00.0c.29.4c.f6.11                          | 0000.02.01.0             | 79c970 [PCnet32 LANCE]               | Advanced Micro<br>Devices [AMD] |      | Remove ] |
| Connectors:                                    | MAC Address            | 00.0c.29.4c.f6.1b                 | 00:0c:29:4c:f5:1b                          | 0000:02:02.0             | 79c970 [PCnet32 LANCE]               | Advanced Micro                  |      | Remove ] |
| Syslog<br>ArcSight SIEM                        | Bridge Enabled         | 2                                 |                                            |                          |                                      | neures (vaup)                   |      |          |

#### Adding protected database

Navigate to the **Monitoring** tab. In the left-hand side panel, select **Protected Databases** and click on **Create**. Enter **Name** as **HACKDB\_ORCL**, the protected database configuration **Database Type** as **Oracle**, add **Address** and **Port Number** and click on the **Save** Button, as shown in the following screenshot:

| CIUNCLE                                |                            |              |   |             |
|----------------------------------------|----------------------------|--------------|---|-------------|
| racle Database Firew                   | all Administration Console |              |   |             |
| Ionitoring                             | Add Protected Database     |              |   |             |
| nforcement Points:                     | Settings                   |              |   |             |
| List<br>Create<br>Tasks                | Name                       | HACKDB_ORCL  |   |             |
| trotected Databases:<br>List<br>Create | Description (Optional)     |              | * |             |
| olicies:                               | Database Type              | Oracle *     |   |             |
| List<br>Upload                         | Address                    | 192.168.1.90 |   |             |
|                                        | Port Number                | 1521         |   |             |
|                                        |                            |              |   | Sage Cancel |
|                                        |                            |              |   |             |
|                                        |                            |              |   |             |

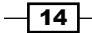

15 -

#### **Creating enforcement point**

The enforcement points are the databases to be protected and monitored.

1. Navigate to the **Monitoring** tab. In the **Enforcement Points** panel, click on the **Create** link. Name the enforcement point as **HACKDB\_ORCL\_ENF**, as shown in the following screenshot, and click on **Next**:

| ORACLE                                | Dashboard Monitoring                              | Reporting | Archiving | System |
|---------------------------------------|---------------------------------------------------|-----------|-----------|--------|
| Oracle Database Firewall              | Administration Console                            |           |           |        |
| Monitoring                            | Enforcement Point Wizard: St                      | ep 1      |           |        |
| Enforcement Points:<br>List<br>Create | 1 2 3                                             | ••• 4     |           |        |
| Tasks                                 | Specify enforcement point details:                |           |           |        |
| Protected Databases:                  | Name: HACKDB_ORCL_ENF                             |           |           |        |
| List<br>Create                        | Use a builtin enforcement point:                  |           |           |        |
| Policies:<br>List                     | <ul> <li>Monitor locally (80 available</li> </ul> | )         |           |        |
| Upload                                | Netst                                             |           |           |        |

2. Chose the protection point defined before HACKDB\_ORCL and click on Next:

| ORACLE                               | Dashboard           | Monitoring          | Reporting           | Archiving | System                        |
|--------------------------------------|---------------------|---------------------|---------------------|-----------|-------------------------------|
| racle Database Firewall              | Administration Co   | nsole               |                     |           |                               |
| Ionitoring                           | Enforcement Poi     | nt Wizard: Step     | 2                   |           |                               |
| nforcement Points:<br>List<br>Create | 1 2                 | ••• 3 •             | •• 4                |           |                               |
| Tasks                                | Select a protected  | database:           |                     |           |                               |
| rotected Databases:                  | Protected Databas   | e: Oracle           | - HACKDB ORCL       | •         |                               |
| List<br>Create                       | Specify the details | of the protected da | tabases you wish to | monitor:  |                               |
| olicies:                             | Name:               |                     |                     |           |                               |
| List                                 | Database Type:      | Oracl               |                     | ]         |                               |
| Upload                               | Address             |                     | Port                |           | Resolved Address              |
|                                      |                     |                     |                     |           | Add                           |
|                                      |                     |                     |                     |           | Draviaua Nort                 |
| opodu                                | Address             |                     | Port                |           | Resolved Address Add Previous |

3. Choose the monitoring mode – **Database Policy Enhancement (DPE)** and from the available policies select **unique-nomask.dna** and click on **Next**, as shown in the following screenshot:

| Enforcement         | Point Wizard: Step 3                                                                              |                                                                                                    |
|---------------------|---------------------------------------------------------------------------------------------------|----------------------------------------------------------------------------------------------------|
| Enlorcemen          | T one wizard. Step 5                                                                              |                                                                                                    |
| 1                   | 2 ••• 3 ••• 4                                                                                     |                                                                                                    |
| Specify the m       | onitoring mode and policy to use for monitoring:                                                  |                                                                                                    |
| Monitoring<br>Mode: | <ul> <li>Database Policy Enforcement (DPE)</li> <li>Database Activity Monitoring (DAM)</li> </ul> |                                                                                                    |
| Policy:             | Name                                                                                              | Description                                                                                                    |
|                     | logall-nomask.dna                                                                                 | Log all statements for offline analysis without masking data (Note: if this policy is applied, it can use significant amounts of st<br>you select this policy)                                                                                                    |
|                     | 💿 logall.dna                                                                                      | Log all statements for offline analysis (Note: if this policy is applied, it can use significant amounts of storage for the logged data                                                                                                    |
|                     | logsample.dna                                                                                     | Log a sample of statements for offline analysis (Note: if this policy is applied, although it will store less statements than loggir<br>the logged data)                                                                                                    |
|                     | passall.dna                                                                                       | Pass all statements                                                                                                    |
|                     | policy1.dna                                                                                       |                                                                                                    |
|                     | unique-nomask.dna                                                                                 | Log examples of statements for offline analysis covering each distinct source of traffic in the statements (Note: if this policy is<br>statements, it can still use significant amounts of storage for the logged data. Sensitive information may be logged if you sele |
|                     | ◎ unique.dna                                                                                      | Log examples of statements for offline analysis covering each distinct source of traffic (Note: if this policy is applied, although<br>use significant amounts of storage for the logged data)                                                                          |
|                     | Browse                                                                                            | l l                                                                                                    |

4. Now a summary will be displayed, as we do not have another traffic source defined while **Network 0** is the default one. Finally, click on **Finish**. At this moment our database starts being monitored.

| ORACLE.                                        | Dashboard               | Monitoring                       | Reporting | Archiving                         | System              |  |  |
|------------------------------------------------|-------------------------|----------------------------------|-----------|-----------------------------------|---------------------|--|--|
| Oracle Database Firewa                         | II Administration C     | Console                          |           |                                   |                     |  |  |
| Monitoring                                     | Enforcement P           | Enforcement Point Wizard: Step 4 |           |                                   |                     |  |  |
| Enforcement Points:<br>List<br>Create<br>Tasks | 1 ····                  | 2 • • • 3 •                      | ••• 4     | ith the following detai           | Is will be created: |  |  |
| Protected Databases:<br>List<br>Create         | Name:<br>Database Type: |                                  | I I       | HACKDB_ORCL_ENF                   |                     |  |  |
| Policies:                                      | Protected Databa        | ase Name:                        |           |                                   |                     |  |  |
| List<br>Upload                                 | Protected Databa        | ase Addresses:                   |           | Address Port<br>192.168.1.90 1521 |                     |  |  |
|                                                | Monitoring Mode         |                                  | I         | DPE                               |                     |  |  |
|                                                | Policy:                 |                                  |           | unique-nomask.dna                 |                     |  |  |
|                                                |                         |                                  |           | Pr                                | evious Finish       |  |  |

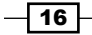

Verify that Oracle Database Firewall monitors the traffic from client host connect to server database server **HACKDB**. To check that our connection is monitored, navigate to the **System** tab. In the **Network Traffic** panel, click on the **Network traffic**: link. Try to issue some statements against the server. From the **Level of details** panel, select **Packet content** and select **Network 0** from **Network**. Issue a statement and click on the **Show Traffic** button. With this, we should see the packet's content as shown in the following screenshot:

| 2                          |                                           |                                                                                   |                                                          |                      |                                                 |                                                     |  |
|----------------------------|-------------------------------------------|-----------------------------------------------------------------------------------|----------------------------------------------------------|----------------------|-------------------------------------------------|-----------------------------------------------------|--|
| Adminis                    | tration C                                 | onsole                                                                            |                                                          |                      |                                                 |                                                     |  |
| Matura                     | els Troffi o                              |                                                                                   |                                                          |                      |                                                 |                                                     |  |
| Netwo                      | IK ITAIIIC                                |                                                                                   |                                                          |                      |                                                 |                                                     |  |
| Filter                     |                                           | Show all                                                                          | oracle - HACKDB                                          | •                    | C:\Windows\system                               | n32\cmd.exe - sqlplus hr/hr@hackdb                  |  |
| Level                      | of details                                | <ul> <li>Only where database</li> <li>Summary</li> <li>Packet content</li> </ul>  |                                                          |                      | Stiles<br>Sullivan<br>Sully<br>Taylor<br>Taylor | Stephen<br>Martha<br>Patrick<br>Jonathon<br>Winston |  |
| Durati                     | ion                                       | 12 - seconds                                                                      |                                                          |                      | Tobias<br>Tucker<br>Tuvault                     | Sigal<br>Peter<br>Oliver                            |  |
| Netwo                      | ork                                       | Management                                                                        |                                                          |                      | LAST_NAME                                       | FIRST_NAME                                          |  |
| Show                       | w <sub>o</sub> Traffic                    | Network 0                                                                         |                                                          |                      | Urman<br>Vargas<br>Vishney<br>Vollman<br>Walsh  | Jose Manuel<br>Peter<br>Clara<br>Shanta<br>Alana    |  |
| Netwo                      | ork traffic                               | *                                                                                 |                                                          |                      | Weiss<br>Whalen<br>Zlotkey                      | Matthew<br>Jennifer<br>Eleni                        |  |
| 21:48:1<br>Ack=1           | 13.952502 1<br>Win=253 Le                 | 192.168.1.10 -> 192.168.1<br>en=299                                               | .220 TCP 49255 > micromus                                | e-Im [PSH, ACK] Seq= | 107 rows selecte                                | ed.                                                 |  |
| 0000 0<br>0010 0<br>0020 0 | 00 0c 29 4c<br>01 53 05 05<br>01 dc c0 67 | f6 11 00 0c 29 2e fe 43 0<br>40 00 80 06 70 69 c0 a8<br>05 fe 5f 9b 6e 32 6c 9d b | 8 00 45 00)L)CE.<br>01 0a c0 a8S@pi<br>2 6e 50 18gn2lnP. |                      | SQL> 1<br>1* select last<br>SQL>                | t_name,first_name from employees                    |  |
| 0030 0                     | ) 0 fd 33 e8 (<br>11 69 32 fe f           | 00 00 01 2b 00 00 06 00                                                           | 00 00 00 00                                              |                      |                                                 |                                                     |  |
| 0050 0                     | 0 00 00 03                                | 5e 33 61 80 00 00 00 00                                                           | 00 00 fe ff^3a                                           |                      |                                                 |                                                     |  |
| 0060 ff                    | f ff 0d 00 00                             | ουυυυτεπππππ<br>00 fe ff ff ff ff ff ff ff fe ff .                                | ····~                                                    |                      |                                                 |                                                     |  |
| 0080 ff<br>0090 0          | ffffffffff00<br>00 00 00 00               | 0 00 00 00 01 00 00 00 00 00 00 00 00 00                                          | 0 00                                                     |                      |                                                 |                                                     |  |
| 00a0 0                     | 00 00 00 00                               | 00 00 fe ff ff ff ff ff ff 00 0                                                   | 00                                                       |                      |                                                 |                                                     |  |
| 00c0 ff                    | f ff ff ff ff ff fe                       | ffffffffffff0000                                                                  |                                                          |                      |                                                 |                                                     |  |
| 00d0 0<br>00e0 ff          | 00 00 00 00<br>f ff ff ff ff ff 00        | 00 00 fe ff ff ff ff ff ff ff fe ff<br>0 00 00 00 00 00 00 00 00 00               | 0 00                                                     |                      |                                                 |                                                     |  |
| 00f0 0                     | 0 00 00 00 0                              | 00 00 00 00 00 00 00 00 00                                                        | 00 00 00 00                                              |                      |                                                 |                                                     |  |
| 0110 6                     | 61 6d 65 2c                               | 66 69 72 73 74 5f 6e 61                                                           | 6d 65 20 66 ame,first_name                               | f                    |                                                 |                                                     |  |
| 0120.7                     | 72.6f.6d 20.6                             | 65.6d.70.6c.6f.79.65.65.7                                                         | 3.01.00.00rom employees.                                 |                      |                                                 |                                                     |  |

17 –

# **Using Oracle Firewall Analyzer**

**Oracle Firewall Analyzer** is a standalone tool which is designated to create and modify custom policies. The following steps will help you to install and use Oracle Firewall Analyzer.

1. On the windows client, install Oracle Firewall Analyzer and launch it. From the **New** menu, click on **New Model** and select **Train on Log Data** and click on the **Change...** button, as shown in the following screenshot:

| Data Advanced    |                           |        |        |
|------------------|---------------------------|--------|--------|
| Irain on Log Dat | a                         |        |        |
| Protected Db:    | <none selected=""></none> | Change |        |
| Start Date:      | <none selected=""></none> |        |        |
| End Date:        | <none selected=""></none> |        |        |
| 🔿 Train on File  |                           |        |        |
| File:            | <none selected=""></none> |        | Browse |
| Database Type    | e: Orade                  | Ŧ      |        |

- 18

2. Add **Traffic Log Server** which is the same IP used during the installation of Oracle Database Firewall. Next log in with the Oracle Database Firewall credentials as follows and click on **OK**, as shown in the following screenshot:

| 1     | Fraffic Log Server:                                                                                                    |    |
|-------|----------------------------------------------------------------------------------------------------|----|
| New _ | IP Address: Change                                                                                                    | 23 |
| Da    | Protected Database:                                                                                                    |    |
| ©     | Traffic Log Server       IP Address:       192.168, 1.200       S       Login       Username:       admin       Password:       •••••••       Train       Ø No       QK       Cancel | ]  |
|       | Advanced:<br>Exception matches<br>Invalid statements                                                                                                    |    |

19 -

3. After the connection is established, click on the **Train** button. We should then see the captured statements issued in the logging interval, as shown in the following screenshot:

| e View Update Annotate Tools                                                                                                    | Window Help                       |                                                   |                                            |                                                                                                    |
|----------------------------------------------------------------------------------------------------|-----------------------------------|---------------------------------------------------|--------------------------------------------|----------------------------------------------------------------------------------------------------|
| mmary Details Baceline Properties An                                                                                                    | alueie Towalid SOL                |                                                   |                                            |                                                                                                    |
| ceptions                                                                                                    | alysis Invalid Sige               |                                                   |                                            | Unassigned: 0                                                                                                    |
|                                                                                                    |                                   |                                                   |                                            | Passed: 0                                                                                                    |
| data to display.                                                                                                    |                                   |                                                   |                                            | Warned: 0                                                                                                    |
|                                                                                                    |                                   |                                                   |                                            | Blocked: 0                                                                                                    |
|                                                                                                    |                                   |                                                   |                                            | New Group                                                                                                    |
| tement Class Distribution                                                                                                    |                                   |                                                   |                                            | Data manipulation                                                                                                    |
|                                                                                                    |                                   |                                                   |                                            | Data manipulation:                                                                                                    |
|                                                                                                    |                                   |                                                   |                                            | Data definition:                                                                                                    |
|                                                                                                    |                                   |                                                   |                                            | Data control:                                                                                                    |
| 📕 Data Manipulation Read Only 📕 D                                                                                                    | ata Manipulation 📒 Data Definitio | n 📃 Data Control 📕 Procedural 📕 Transaction 📕 Con | mposite Containing Transaction 🗌 Composite | Procedural:<br>Transaction                                                                                                    |
| and the probability of the                                                                                                    |                                   |                                                   |                                            | Transaction.                                                                                                    |
| eat Seventy Distribution                                                                                                    |                                   |                                                   |                                            | Assign Threat Severit                                                                                                    |
|                                                                                                    |                                   |                                                   |                                            | Unassigned: 10                                                                                                    |
|                                                                                                    |                                   |                                                   |                                            | Insignificant: 0                                                                                                    |
|                                                                                                    |                                   |                                                   |                                            | Minor: 0                                                                                                    |
|                                                                                                    | · · · ·                           |                                                   |                                            |                                                                                                    |
| Unassigned In:                                                                                                    | significant <u>Minor</u>          | Moderate Ma                                       | jor <u>Catastrophic</u>                    | Moderate: 0                                                                                                    |
| Unassigned In:                                                                                                    | significant Minor                 | Moderate Ma                                       | jor <u>Catastrophic</u>                    | Moderate: 0<br>Major: 0                                                                                                    |
| Unassigned In:                                                                                                    | significant Minor                 | Moderate Ma                                       | jor Catastrophic                           | Moderate: 0<br>Major: 0<br>Assign Policies                                                                                                    |
| Unassigned In:                                                                                                    | significant Minor                 | Moderate Ma                                       | jor Catastrophic                           | Moderate: 0<br>Major: 0<br>Assign Policies<br>Unassigned: 10                                                                                                    |
| Unassigned Ins                                                                                                    | significant Minor                 | Moderate Ma                                       | jor Catastrophic                           | Moderate: 0<br>Major: 0<br>Assign Policies<br>Unassigned: 10<br>Passed: 0                                                                                                    |
| Unassigned In                                                                                                    | significant Minor                 | Moderate Ma                                       | jor Catastrophic                           | Moderate: 0<br>Major: 0<br>Assign Policies<br>Unassigned: 10<br>Passed: 0<br>Warned: 0                                                                                                    |
| Unassigned In:                                                                                                    | significant Minor Minor Pass      | Moderate Ma                                       | jor Catastrophic                           | Moderate: 0<br>Major: 0<br>Assign Policies<br>Unassigned: 10<br>Passed: 0<br>Warned: 0<br>Blocked: 0                                                                                                    |
| Unassigned In<br>on Distribution<br>Unassigned<br>etty Policy Rules                                                                                                    | significant Minor                 | Moderate Ma                                       | jor Catastrophic                           | Moderate: 0<br>Major: 0<br>Lnassigned: 10<br>Passed: 0<br>Warned: 0<br>Blocked: 0<br>Passed: 0                                                                                                    |
| Unassigned In:                                                                                                    | Pass                              | Moderate Ma                                       | jor Catastrophic                           | Moderate: 0<br>Major: 0<br>Assign Policies<br>Unassigned: 10<br>Passed: 0<br>Blocked: 0<br>Blocked: 0                                                                                                    |
| Unassigned In:<br>on Distribution<br>Unassigned<br>etty Policy Rules<br>Novelty rules that use Match Any Table                                                                                                    | significant Minor                 | Moderate Ma                                       | jor Catastrophic                           | Moderate: 0<br>Major: 0<br>Assign Policies<br>Unassigned: 10<br>Passed: 0<br>Bioked: 0<br>Bioked: 0<br>Mannoushe Bellow                                                                                                    |
| Unassigned In:<br>on Distribution<br>Unassigned<br>eity Policy Rules<br>Novelty rules that use 'Match Any Table'<br>Novelty rules that use 'Match All Tables'                                                                                                    | Pass                              | Moderate Ma                                       | jor Catastrophic                           | Moderate: 0<br>Major: 0<br>Assign Policies<br>Unassigned: 10<br>Passed: 0<br>Blocked: 0<br>Blocked: 0<br>Blocked: 0<br>Inew Novelty Policy.                                                                                 |
| Unassigned In<br>on Distribution<br>Unassigned<br>etly Polcy Rules<br>Novethy rules that use Match Air Tables'                                                                                                    | Pass                              | Moderate Ma                                       | jor Catastrophic                           | Moderate: 0<br>Major: 0<br>Assign Policies<br>Unassigned: 10<br>Passed: 0<br>Warned: 0<br>Biocked: 0<br>Biocked: 0<br>Biocked: 0                                                                                            |
| Unassigned In<br>on Distribution<br>Unassigned<br>Unassigned<br>Verty Policy Rules<br>Novelty rules that use Match All Tables'<br>Novelty rules that use Match All Tables'                                                                                                    | Pass                              | Moderate Ma                                       | jor Catastrophic                           | Moderate: 0<br>Major: 0<br>Assign Policies<br>Unassigned: 10<br>Pased: 0<br>Warned: 0<br>Biocked: 0<br>Biocked: 0<br>New Novelty Policy.                                                                                    |
| Unassigned In<br>on Distribution<br>Unassigned<br>Vinassigned<br>Voveity rules that use 'Match All Tables'<br>Noveity rules that use 'Match All Tables'<br>ault Rule for Baseline Anomalies                                                                                                    | Pass                              | Moderate Ma                                       | jor Catastrophic                           | Moderate: 0<br>Major: 0<br>Lassign Policies<br>Unassigned: 10<br>Pasaed: 0<br>Warned: 0<br>Biocked: 0<br>Biocked: 0<br>New Novelty Policy.                                                                                  |
| Unassigned In<br>on Distribution<br>Unassigned<br>ethy Policy Rules<br>Novelty rules that use Match Any Table<br>Novelty rules that use Match All Tables'<br>ault Rule for Baseline Anomalies                                                                                                    | Pass                              | Moderate Ma                                       | jor Catastrophic                           | Moderate: 0<br>Major: 0<br>Lassign Policies<br>Unassigned: 10<br>Passed: 0<br>Biocked: 0<br>Biocked: 0<br>Mew Novelty Policy.<br>Action: Unassig<br>Threat: Unassig<br>Logical Level: Unassig                               |
| Unassigned In<br>on Distribution<br>Unassigned<br>Unassigned<br>Unassigned<br>Unassigned<br>Novelty rules that use Match Air Tables<br>Novelty rules that use Match Air Tables<br>Novelty rules that use Match Air Tables<br>fault Rule for Baselne Anomalies<br>Anomaly Default Rule<br>Default Rule                                                                                                    | significant Minor                 | Moderate Ma                                       | jor Catastrophic Block b                   | Moderate: 0<br>Major: 0<br>Linesigned: 10<br>Pasaed: 0<br>Warned: 0<br>Biodxed: 0<br>Biodxed: 0<br>Biodxed: 0<br>Action: Linesig<br>Logging Level: Linesig<br>Logging Level: Unasig                                         |
| Unassigned In Unassigned Unassigned Unassigned Unassigned Velty Polcy Rules Novelty rules that use 'Match Any Table' Novelty rules that use 'Match All Tables' Fault Rule for Baseline Anomalies Fault Rule Fault Rule Faul | Pass                              | Moderate Ma                                       | jor Catastrophic Catastrophic Block b      | Moderate: 0<br>Major: 0<br>Lassign Policies<br>Unassigned: 10<br>Passed: 0<br>Biocked: 0<br>Biocked: 0<br>New Navelty Policy.<br>New Navelty Policy.<br>Trreat: Unassig<br>Logging Level: Unassig<br>Logging Level: Unassig |
| Unassigned In<br>on Distribution<br>Unassigned<br>etly Polcy Rules<br>Novethy rules that use Match Any Tables<br>Novethy rules that use Match All Tables'<br>ault Rule for Baseline Anomalies<br>ault Rule for Baseline Anomalies<br>Unable Default Rule<br>Cefault Rule                                                                                                    | Pass                              | Moderate Ma                                       | jor Catastrophic                           | Moderate: 0<br>Major: 0<br>Assign Policies<br>Unassigned: 10<br>Passed: 0<br>Biocked: 0<br>Biocked: 0<br>New Novelty Poley.<br>Action: Unassig<br>Logging Level: Unassig<br>Options                                         |

4. Navigate to the **Baseline** tab and click on the **select last\_name**, **first\_name from employees** statement. Select **Action** as **Block**, **Logging Level** as **Always**, and **Threat Severity** as **Major**, and change **Substitute Statement** to **select 1 from dual**, and then click on **OK**, as shown in the following screenshot:

\_\_\_\_20

#### - Appendix

| mmary Detail      | s Baseline p | roperties Ana   | alysis Invalid SO |                     |                         |                    |                |         |                 |    |              |         |                                                        |               |
|-------------------|--------------|-----------------|-------------------|---------------------|-------------------------|--------------------|----------------|---------|-----------------|----|--------------|---------|--------------------------------------------------------|---------------|
| lected Profile: I | Background.  | Ordered by Id ( | (asc).            |                     |                         |                    |                |         |                 |    |              |         |                                                        |               |
| 00346311          |              |                 |                   |                     |                         |                    |                |         |                 |    |              |         |                                                        | 4             |
| Î                 | Action 🔽     | Logging 🔽       | Threat 🗸          | Stat                | ement                   | Count              | IpAddr         | esses 🔻 | Tables          | ~  | Columns 🔽    | Users 🔽 | StatementType                                          | ✓ Client      |
| 653935213         | Unassigned   | Unassigned      | Unassigned        | select user from du | al                      |                    | 1 192.168.1.10 | )       | DUAL            | _  |              | hr      | Data Manipulation Read On                              | ly sqlplus.ex |
| 1110951003        | 🛕 Unassigned | Unassigned      | Unassigned        | select Cluster Pro  | nerties                 |                    |                |         |                 | X  | 1            | hr      | Data Manipulation Read On                              | ly sqlplus.ex |
| 1145983085        | Unassigned   | Unassigned      | Unassigned        | begin o             |                         |                    |                |         |                 |    | ,            | hr      | Procedural                                             | sqlplus.ex    |
| 1784145203        | Unassigned   | Unassigned      | Unassigned        | begin Statement:    | select last_n           | ame,first_name fro | m employees    |         |                 | ~  |              | hr      | Procedural                                             | sqlplus.ex    |
| 2750366510        | C Unassigned | Unassigned      | Unassigned        | extrac              |                         |                    |                |         |                 |    |              | hr      | Transaction                                            | sqlplus.ex    |
| 3200346311        | Unassigned   | Unassigned      | Unassigned        | select              |                         |                    |                |         |                 | Ψ. | ST_NAME, LAS | hr      | Data Manipulation Read On                              | ly sqiplus.ex |
| 3310634856        | Unassigned   | Unassigned      |                   | select              | atten Disale            |                    | -              |         |                 | _  | RIBUTE, CHAP | nr      | Data Manipulation Read On<br>Data Manipulation Read On | iy sqipius.ex |
| 3418778580        |              | Unassigned      |                   | begin c             | BIOCK                   | * after            | 1              | staten  | nents per minut | -  | KIDUTE, CHAP | hr      | Procedural                                             | salplus.ex    |
| 3522986933        | Unassigned   | Unassigned      |                   | begin               |                         |                    |                |         |                 |    |              | hr      | Procedural                                             | cololus ex    |
|                   |              |                 |                   | V Substit           | ute Statement:<br>Notes | select 1 from du   | ual            | _       |                 | 4  |              |         |                                                        |               |
|                   |              |                 |                   |                     | OK                      | Cancel             | Apply          | ) [ +   | lelp            |    |              |         |                                                        |               |

5. Next, go back to main menu and click on **Assign Threat Severities**. At this point we are able to save the model and the policy.

| tatement Class Distribution                                                          | nly 🔲 Data Manipulation 🚺 | Data Definition 🔲 Data Cont | irol 📕 Procedural 🖬 Tran            | saction Composite Contai | ning Transaction Composite            | Data manipulatio<br>(read only:)<br>Data manipulatio<br>Data definition:<br>Data control:<br>Procedural:<br>Transaction: |        |
|--------------------------------------------------------------------------------------|---------------------------|-----------------------------|-------------------------------------|--------------------------|---------------------------------------|----------------------------------------------------------------------------------------------------|--------|
| Unassigned ction Distribution                                                        | Insignificant             | Minor                       | Moderate                            | Major                    | Catastrophic                          | Unassigned: 9<br>Insignificant: 0<br>Minor: 0<br>Moderate: 0<br>Major: 1<br>Assigb Pr                                    | Nicies |
| Unassigned                                                                           | Pass                      |                             | Warn                                | Bio                      | <u>ck</u>                             | Unassigned: 9<br>Passed: 0<br>Warned: 0<br>Blocked: 1                                                                    |        |
| Novelty Policy Rules Novelty rules that use 'Match A Novelty rules that use 'Match A | Any Table'<br>All Tables' | *****                       | 11.22 - Ann 18. M. S MAR - A. M. M. | ******                   | 11 11 1 1 1 1 1 1 1 1 1 1 1 1 1 1 1 1 | Passed: 0<br>Blocked: 0<br>New Novelty                                                                                   | Policy |

6. From the New menu, click on Save the model as test policy and Export policy as testpolicy.dna.

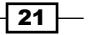

- Next we will proceed to upload the new policy in Oracle Database Firewall. Navigate to the **Monitoring** tab, in the **Policies** panel, and click on the **Upload** link. Select **testpolicy.dna** and click on **Save**.
- 8. Navigate to Enforcement Points and click on the List link. HACKDB\_ORCL\_ENF will be listed, click on the Settings button. Next, from the Policies panel, select testpolicy.dna and click on Save to enforce the defined policies with OFA and ensure that in the Appliance Mode, Database Policy Enforcement (DPE) is checked (in DAM mode only monitoring is performed, no reactive measure are applied such as statement blocking). This is shown in the following screenshot:

| Enforcement Points:                   | Monitoring Setti           | ngs                                              |                                                                                                    |
|---------------------------------------|----------------------------|--------------------------------------------------|----------------------------------------------------------------------------------------------------|
| List                                  |                            |                                                  |                                                                                                    |
| Create                                | Protected<br>Database      | Oracle - HACKDB_ORC                              | CL ▼                                                                                                    |
| Tasks                                 | Traffic Sources:           |                                                  |                                                                                                    |
| Protected Databases:                  | Traine Sources.            | Enable Network In                                | terface                                                                                                    |
| List                                  |                            | V Networ                                         | rk 0                                                                                                    |
| Create                                |                            |                                                  |                                                                                                    |
| Policies:                             | Database                   | Activate Database R                              | esponse Monitorina                                                                                              |
| List                                  | Response:                  |                                                  |                                                                                                    |
| Upload                                | Database<br>Interrogation: | Activate Database In                             | terrogation                                                                                                    |
|                                       | Remote Monitor:            | CACTIVATE Remote Mor                             | nitor                                                                                                    |
|                                       | Local Monitor:             | Activate Local Monit                             | lor                                                                                                    |
|                                       | SPA:                       | Activate Stored Proc                             | edure Auditing                                                                                                  |
|                                       | URA:                       | Activate User Role A                             | uditing                                                                                                    |
|                                       | Appliance Mode:            | ● Database Policy Enfo<br>○ Database Activity Mo | orcement (DPE)<br>onitoring (DAM)                                                                               |
|                                       | Policy:                    | Oracle                                           |                                                                                                    |
|                                       |                            | Name                                             | Description                                                                                                    |
|                                       |                            | logall-nomask.dna                                | Log all statements for offline analysis without masking data (Note: if this policy is applied, it can use sig   |
|                                       |                            | logall.dna                                       | Log all statements for offline analysis (Note: if this policy is applied, it can use significant amounts of sto |
|                                       |                            | logsample.dna                                    | Log a sample of statements for offline analysis (Note: if this policy is applied, although it will store less s |
|                                       |                            | 🔘 passall.dna                                    | Pass all statements                                                                                             |
|                                       |                            | policy1.dna                                      |                                                                                                    |
| Advantation of the state of the state |                            | estpolicy.dna                                    |                                                                                                    |

9. Now the enforcement point will be reconfigured and the current monitored connection will be dropped.

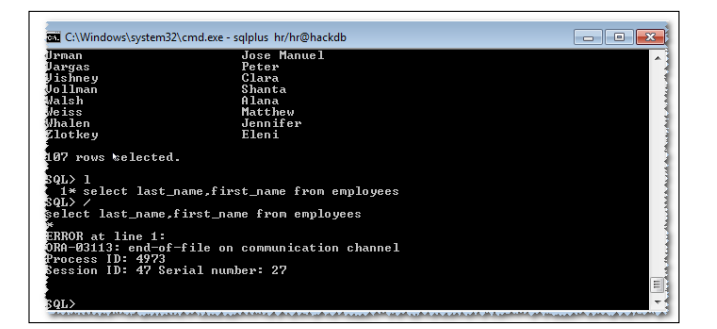

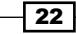

23 –

10. Reconnect to the HACKDB database and reissue **select last\_name**, **first\_name from employees** to verify that the current policy is blocking the statement, shown as follows:

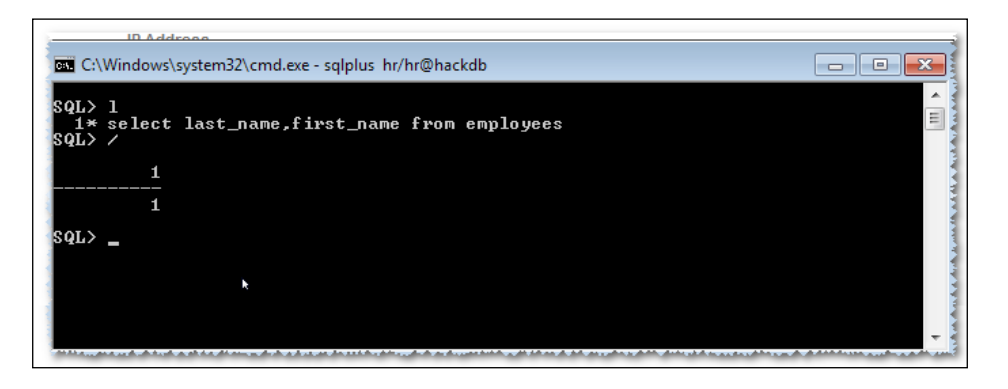

11. Navigate to the Oracle Database Firewall console's main page. The following screenshot shows the blocked statement listed:

| ruoio Butubase i liewa                                               |                                                                                                    |                                                                                                    |
|----------------------------------------------------------------------|----------------------------------------------------------------------------------------------------|----------------------------------------------------------------------------------------------------|
| Threat Status: OK                                                    | Throughput Status: OK                                                                                                    | Traffic Snapshot at 2012-06-19 22:26                                                                    |
| Known Blocked:<br>Unseen Blocked:<br>Known Warned:<br>Unseen Warned: | 2 Statement Rate: 0<br>Total Statements: 21<br>(In Last Hour)                                                                               | Filter (no filter active)<br>Warned and blocked statements<br>2012-06-19 18:26:59 - 2012-06-19 21:26:59 |
| Quick Start                                                          |                                                                                                    | 13                                                                                                    |
| ( Monitor datab                                                      | ases 🔹 System settings                                                                                                    | 00 103 1942 195 304 303 305                                                                             |
| Top Ten Threats (Last We                                             | ek)                                                                                                    | Throughput [statements/sec]<br>2012-06-19 18:27:02 - 2012-06-19 21:27:02                                |
| Count     Status     Statement       2     A     select Mgt name     | Seen         Log Level         Source         Destination           .f         yes         always         192.168.1.10         192.168.1.90 | u                                                                                                    |
| Enforcement Points                                                   |                                                                                                    | 43 <b>0</b><br>113 <sup>1</sup> 1440 1449 2013 2031 213 <sup>1</sup>                                    |
| Name                                                                 | Appliance IP Address                                                                                                    | Number of statements [statements/second]<br>2012-06-19 18:27:02 - 2012-06-19 21:27:02                   |
| HACKDB_ORCL_ENF                                                      | Local 127.0.0.1                                                                                                    | 19                                                                                                    |
|                                                                      |                                                                                                    | HI                                                                                                    |
|                                                                      |                                                                                                    | Most blocked clusters (last hour)                                                                       |
|                                                                      |                                                                                                    |                                                                                                    |
|                                                                      |                                                                                                    |                                                                                                    |

# **Oracle Audit Vault**

Oracle Vault addresses the problem of centralization, separation, and protection of audit trails and provides real-time alerting and reporting capabilities. As we mentioned in *Chapter 8, Tracking and Analysis – Database Auditing,* it is imperative to collect audit information in a location where it cannot be tampered with.

Audit Vault has heterogeneous database support. In addition to Oracle, Audit Vault offers the ability to collect audit data from DB2, MS SQL, and Sybase. It's good to know that Oracle Audit Vault does not implement or alter audit procedures on the database. It is solely based on traditional methods of defining the methods by using the standard audit and fine grained auditing.

The Audit Vault database used is architecturally designed to be a warehouse. In a large organization that has a need to audit many databases, the audit data volume generated can be significant and the Audit Vault database must be able to handle the volume of data being generated. It is therefore important to install Oracle Audit Vault on a dedicated powerful server. On the other hand AV offers a variety of reporting methods. Since the audit information must be protected, the Audit Vault database is configured with the Oracle Database Vault product.

The Audit Vault environment consists of an audit server, audit agents, and collectors.

## Installation and configuration

The following steps will present how to install and perform an initial configuration of AV:

 Launch the installer and select the Create and configure Audit Vault option and click on Next, as shown in the following screenshot:

| ý<br>Í | Configure Security Updates | Select any of the following installation options. <ul> <li>Greate and configure Oracle Audit Vault</li> </ul> |
|--------|----------------------------|----------------------------------------------------------------------------------------------------|
|        | Installation Type          | Install Oracle Audit Vault software only                                                                      |
| Ý      | Basic Installation         |                                                                                                    |
| þ      | Prerequisite Checks        |                                                                                                    |
| ģ      | Summary                    |                                                                                                    |
| ģ      | Install Product            |                                                                                                    |
| 9      | Finish                     |                                                                                                    |
|        |                            |                                                                                                    |
|        |                            |                                                                                                    |
|        |                            |                                                                                                    |
|        |                            |                                                                                                    |
|        |                            |                                                                                                    |

2. Navigate to **Audit Vault Details**, and you will have to configure the audit vault administrator, audit vault auditor, oracle vault owner, and account manager usernames and credentials.

| Configure Security Updates           | Enter the Administrato<br>Vault Auditor user to p                     | r user name and password<br>provide separation of dutie | l. You can optionally choo<br>s between account and au | se to create a separate Audit<br>dit management.       |
|--------------------------------------|-----------------------------------------------------------------------|---------------------------------------------------------|--------------------------------------------------------|--------------------------------------------------------|
| Installation Option                  | A <u>u</u> dit Vault Admin                                            | avadmin                                                 |                                                        |                                                        |
| Grid Installation Options            | Password                                                              | *****                                                   | <u>C</u> onfirm Password                               | ******                                                 |
| Product Languages                    | ✓ Cr <u>e</u> ate a Separate A                                        | udit Vault Auditor                                      |                                                        |                                                        |
| Installation Location                | Audit <u>V</u> ault Auditor                                           | avaudit                                                 |                                                        |                                                        |
| Audit Vault Details                  | Password                                                              |                                                         | Confirm Password                                       | ******                                                 |
| Memory Options<br>Management Options | Enter the Database Vau<br>separate Database Vau<br>policy management. | uit Owner user name and p<br>ilt Account Manager to pro | assword. You can optiona<br>vide separation of duties  | Ily choose to create a<br>between account and security |
| Database Storage                     | Database Vault <u>O</u> wner                                          | dvowner                                                 |                                                        |                                                        |
| Backup and Recovery                  | Pa <u>s</u> sword                                                     | *****                                                   | Conf <u>i</u> rm Password                              | *****                                                  |
| Schema Passwords                     | 🗸 Crea <u>t</u> e a Separate D                                        | atabase Vault Account Mar                               | nager                                                  |                                                        |
| Operating System Groups              | Account <u>M</u> anager                                               | dvacctmgr                                               |                                                        |                                                        |
| Summary                              | Pass <u>w</u> ord                                                     | *****                                                   | <br>Confi <u>r</u> m Passwor@                          | *******                                                |
| Install Product                      |                                                                       |                                                         |                                                        |                                                        |
| Einish                               |                                                                       |                                                         |                                                        |                                                        |

3. When at **Management Options**, depending on your local configuration, you can select **Use an existing Oracle Enterprise Management Grid Control for database management** or **Use Oracle Enterprise Manager Database Control for database management**.

| A Installation Option     | You can use Oracle Enterprise Manager 11g Grid Control to manage each Oracle Database 11g centrall<br>or manage each database locally using Oracle Enterprise Manager 11g Database Control. For Grid |
|---------------------------|----------------------------------------------------------------------------------------------------|
| Installation Type         | Control, specify the Oracle Management Service to manage your database.                                                                                                    |
| Crid Installation Options | Select the management options for your instance.                                                                                                    |
| Product Languages         |                                                                                                    |
| Installation Location     | O Use an existing Oracle Enterprise Manager <u>G</u> rid Control for database management.                                                                                                    |
| Audit Vault Details       |                                                                                                    |
| Database Identifiers      | Management Service: No Agent found.                                                                                                    |
| Memory Options            |                                                                                                    |
| Management Options        | Use Oracle Enterprise Manager Database Control for database management                                                                                                    |
| Database Storage          | Se of alle Enterprise Manager Database control for database in anagement.                                                                                                    |
| Backup and Recovery       |                                                                                                    |
| Schema Passwords          |                                                                                                    |
| Operating System Groups   |                                                                                                    |
| Prerequisite Checks       |                                                                                                    |
| J Summary                 |                                                                                                    |
|                           |                                                                                                    |

- 26 -

4. Navigate through all the steps and finalize the installation:

| Configure Security Updates | The installation of Oracle Audit Vault was successful.                         |
|----------------------------|--------------------------------------------------------------------------------|
| Installation Option        | Note:                                                                          |
| Installation Type          | Audit Vault 10.3.0.0.0 URL:                                                    |
| Grid Installation Options  | https://oraaudva.1156/av                                                       |
| Product Languages          | Enterprise Manager Database Control URL - (avdb) :<br>https://oraaudva:1158/em |
| Installation Location      |                                                                                |
| Audit Vault Details        |                                                                                |
| Database Identifiers       |                                                                                |
| Memory Options             |                                                                                |
| Management Options         |                                                                                |
| Database Storage           |                                                                                |
| Backup and Recovery        |                                                                                |
| Schema Passwords           |                                                                                |
| Operating System Groups    |                                                                                |
| Prerequisite Checks        |                                                                                |
| Summary                    |                                                                                |
| Install Product            |                                                                                |
| Finich                     |                                                                                |

## **Deploying and configuring agents and collectors**

In order to communicate with a Oracle Database Vault repository, a set of collectors, and an Oracle Audit Vault, an agent must be deployed on each host.

1. Copy the agent installation kit on each source database host. Launch the installer and configure the password, the port, and the connection string for the connection to the central repository.

| Oracle                                                                             | Audit Vault Agent Installation - Ag                                                                                         | gent Details 📃 🗶                                                |
|------------------------------------------------------------------------------------|----------------------------------------------------------------------------------------------------|-----------------------------------------------------------------|
| Oracle Audit '<br>Agent Details                                                    | Vault Agent Installation                                                                                                    | 108                                                             |
| Each Audit Vault Agent i<br>path for the location whe<br>and the connect string fo | s identified by an unique Agent Name. Spec<br>ere the Agent installation will take place, the<br>or the Audit Vault Server. | ify the name of the Agent, the<br>Agent user name and password, |
| Audit Vault Agent Name                                                             | avagnt                                                                                                    | ]                                                               |
| Audit <u>V</u> ault Agent Home                                                     | /u01/app/oracle/product/11.2.0/avagent                                                                                      | t Browse                                                        |
| Agent <u>U</u> ser Name:                                                           | avagnt                                                                                                    | ]                                                               |
| Agent User Password:                                                               | ****                                                                                                    | ]                                                               |
| Audit Vault Server Con                                                             | nection Information:                                                                                                    |                                                                 |
| Connect String:                                                                    | oraaudva:1521:avdb                                                                                                    | (Hostname:Port:Service Name)                                    |
|                                                                                    |                                                                                                    | Product Languages                                               |
| Help                                                                               | Back Next                                                                                                    | (Install Cancel                                                 |
| ORACLE                                                                             |                                                                                                    |                                                                 |

- 2. Complete the installation and proceed to configuration.
- 3. On a server host, define the agent for audit collection as follows:

| [oracle@oraaudva Disk1]\$ avca add_agent -agentname avagn | t |
|-----------------------------------------------------------|---|
| -agenthost nodeorcl1                                      |   |
| Enter agent user name: avagnt                             |   |
| Enter agent user password:                                |   |
| Re-enter agent user password:                             |   |
| Agent added successfully.                                 |   |

28

- 4. On the client database, create a user av\_collector for audit trail collection and grant collector privileges as follows: SQL> create user av\_collector identified by "gY5+TY?z2\$5"; User created. SQL> SQL> @/u01/app/oracle/product/11.2.0/avagent/av/scripts/streams/ source/zarsspriv.sql av\_collector setup Granting privileges to AV COLLECTOR ... Done.
- 5. On the audit vault host, verify if the source database is enabled for the audit trail collection:

```
[oracle@oraaudva Disk1]$ avorcldb verify -src
nodeorcl1:1521:HACKDB -colltype ALL
Enter Source user name: av_collector
Enter Source password: gY5+TY?z2$
source HACKDB verified for OS File Audit Collector collector
source HACKDB verified for Aud$/FGA_LOG$ Audit Collector collector
parameter _JOB_QUEUE_INTERVAL is not set; recommended value is 1
parameter UNDO_RETENTION = 900 is not in recommended value range
[3600 - ANY_VALUE]
parameter GLOBAL_NAMES = false is not set to recommended value
true
```

 Perform corrections on the source database as instructed by the verification output: SQL> alter system set global\_names=true scope=both;

System altered.

SQL> alter system set undo\_retention=3600 scope=both;

System altered.

SQL> alter system set job\_queue\_interval=1 scope=spfile; System altered.

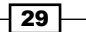

- 7. Perform a verification again as follows: [oracle@oraaudva Disk1]\$ avorcldb verify -src nodeorcl1:1521:HACKDB -colltype ALL Enter Source user name: av\_collector Enter Source password: source HACKDB verified for OS File Audit Collector collector source HACKDB verified for Aud\$/FGA\_LOG\$ Audit Collector collector source HACKDB verified for REDO Log Audit Collector collector [oracle@oraaudva Disk1]\$
- With this the source database is enabled for collection. Add a source database and a collection agent:

[oracle@oraaudva ~]\$ avorcldb add\_source -src 10.241.132.80:1521:HACKDB -desc HACKDB -srcname HACKDB\_SCHM -agentname avagnt Enter Source user name: av\_collector Enter Source password: Adding source... Source added successfully.

remember the following information for use in avctl Source name (srcname): HACKDB\_SCHM Credential stored successfully. Mapping Source to Agent...

9. If we plan to use OS audit trails then add a collector of type OSAUD as follows:

```
[oracle@oraaudva ~]$ avorcldb add_collector -srcname HACKDB_SCHM
-agentname avagnt -colltype OSAUD -orclhome /u01/app/oracle/
product/11.2.0/dbhome_1
source HACKDB_SCHM verified for OS File Audit Collector collector
Adding collector...
Collector added successfully.
remember the following information for use in avctl
```

```
Collector name (collname): OSAUD_Collector
[oracle@oraaudva ~]$
```

30

10. Add a database audit collector type as follows:

```
[oracle@oraaudva ~]$ avorcldb add_collector -srcname HACKDB_SCHM
-agentname avagnt -colltype DBAUD
source HACKDB_SCHM verified for Aud$/FGA_LOG$ Audit Collector
collector
Adding collector...
Collector added successfully.
```

```
remember the following information for use in avctl
Collector name (collname): DBAUD_Collector
[oracle@oraaudva ~]$
```

11. Add a redo collector as follows:

```
[oracle@nodeorcl1 av]$ /u01/app/oracle/product/11.2.0/avagent/bin/
avorcldb setup -srcname HACKDB_SCHM
Enter Source user name: av_collector
Enter Source password:
adding credentials for user av_collector for connection [SRCDB21]
Credential stored successfully.
updated tnsnames.ora with alias [SRCDB21] to source database
verifying SRCDB21 connection using wallet
```

12. Start the agent on the source database, as follows:

```
[oracle@nodeorcl1 av]$ /u01/app/oracle/product/11.2.0/avagent/bin/
avc
avca avctl
[oracle@nodeorcl1 av]$ /u01/app/oracle/product/11.2.0/avagent/bin/
avctl start_agent -agentname avagnt
Starting agent...
Agent started successfully.
[oracle@nodeorcl1 av]$
```

13. Start the collectors as follows:

```
[oracle@oraaudva ~]$ avctl start_collector -collname OSAUD_
Collector -srcname HACKDB_SCHM
Starting collector...
Collector started successfully.
```

31 -

```
[oracle@oraaudva ~]$ avctl start_collector -collname DBAUD_
Collector -srcname HACKDB_SCHM
Starting collector...
Collector started successfully.
[oracle@oraaudva ~]$
```

## Audit vault administration

In the following section we will summarize the main administrative tasks used with Audit Vault:

Open Audit Vault administration control and log in as the AV administrator (type the password set during installation):

| • • • • • • • • •                | https://oraaudva:1158/av/                               | console/logon/logon               |                                          |                                 |                       |                            |                       |
|----------------------------------|---------------------------------------------------------|-----------------------------------|------------------------------------------|---------------------------------|-----------------------|----------------------------|-----------------------|
| Most Visited 🔻 🗧 Enter           | rise Linux 🧧 Linux Technology C.                        | 🔄 Oracle University               | 🔁 Feature: Faster Linu                   | OSS from Oracle                 | 🛧 ULN: Login          | Oist. sources              | S E-Delivery: Enterpr |
| ORACLE Enterprise Ma             | nager 10g                                               |                                   |                                          |                                 |                       |                            |                       |
| Login                            |                                                         |                                   |                                          |                                 |                       |                            |                       |
| rogin                            |                                                         |                                   |                                          |                                 |                       |                            |                       |
|                                  |                                                         |                                   |                                          |                                 |                       |                            |                       |
| ogin to Audit Vault              |                                                         |                                   |                                          |                                 |                       |                            |                       |
|                                  | No. of Concession, Name                                 | _                                 |                                          |                                 |                       |                            |                       |
| User Name                        | avadmin                                                 | _                                 |                                          |                                 |                       |                            |                       |
| - Password                       |                                                         |                                   |                                          |                                 |                       |                            |                       |
| Connectives                      | (1v_00min +)                                            | ogin )                            |                                          |                                 |                       |                            |                       |
|                                  | -                                                       |                                   |                                          |                                 |                       |                            |                       |
|                                  |                                                         |                                   |                                          |                                 |                       |                            |                       |
| pyright © 1996, 2011, Oracle and | or its affiliates. All rights reserved. Oracle is a reg | stered trademark of Oracle Corpo  | ration and/or its affiliates. Other name | s may be trademarks of their re | spective owners. Una  | uthorized access is strict | ly prohibited.        |
| pyright @ 1996, 2011, Oracle and | or its affiliates. All rights reserved. Oracle is a reg | istered trademark of Oracle Corpo | ration and/or its affiliates. Other name | s may be trademarks of their re | spective owners. Una  | uthorized access is strict | ly prohibited.        |
| ayright © 1996, 2011, Cracle and | or its affiliates. All rights reserved. Cracle is a reg | stered trademark of Oracle Corpo  | ation and/or its affiliates. Other name  | s may be trademarks of their re | spective owners. Una  | uthorized access is strict | ly prohibited.        |
| pyright @ 1996, 2011, Oracle and | or its affiliates. All rights reserved. Oracle is a reg | stered trademark of Oracle Corpo  | ration and/or its affiliates. Other name | s may be trademarks of their re | spective owners. Una  | uthorized access is strict | ly prohibited.        |
| gyright & 1996, 2011, Gracle and | or its affiliates. All rights reserved. Cracle is a reg | stered trademark of Oracle Corpo  | otion and/or its affiliates. Other name  | s may be trademarks of their re | spective owners. Una  | uthorized access is strict | y prohibited          |
| gyright © 1996, 2011, Cracle and | or its afflixies. All rights reserved. Oxcle is a reg   | stered trademark of Ciracle Corpo | otion and/or its affiliates. Other name  | s may be trademarks of their re | spective owners. Una  | uthorized access is strict | y prohibited          |
| pyright © 1996, 2011, Cracle and | ir its affliktes. All rights reserved. Oncle is a reg   | stered trademark of Ciracle Corpo | ntion and/or its affiliates. Other name  | s may be trademarks of their re | spective owners. Una  | uthorized access is strict | y prohibited.         |
| pyright © 1996, 2011, Cracle and | ir its affliktes. All rights reserved. Oncle is a reg   | atered teademark of Oracle Corpo  | ntion and/or its effiliates. Other name  | s may be trademarks of their re | spective owners. Unar | uthorized access is strict | y prohibited          |
| pyright © 1996, 2011, Oracle and | ar its afflikeles. All rights reserved. Oracle is a reg | atered hodemark of Onatle Corpo   | nton andie in affiliats. Oher name       | s may be trademarks of their re | spective owners. Unar | uthorized access is strict | y probibilist         |
| pyright © 1396, 2011, Oracle arv | or its affiliates. All rights reserved. Oracle is a reg | atend hodenosik of Oracle Corpo   | inten ander in afflicers. Other name     | s may be trademarks of their re | spective owners. Unar | uthorized acces is strict  | y prohibited          |

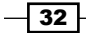

Instead of using the command line prompt, you can manage collectors from the **Management** tab and within that **Collectors**, as shown in the following screenshot:

| The second second seco | sce/avt/AVManagement?tamet_avdb&type_oracle_database       |                                      |
|----------------------------------------------------------------------------------------------------|------------------------------------------------------------|--------------------------------------|
|                                                                                                    | serverenangement target av ubatype oracle_uatabase         |                                      |
| Most Visited 🔻 🧧Enterprise Linux 🧧 Linux Technology C 🧧 Oracle U                                                                                                    | Jniversity 🥃 Feature: Faster Linu 🔞 OSS from Oracle 🔮 ULN: | : Login Olist sources E-Delivery: En |
| Audit Vault                                                                                                    |                                                            |                                      |
| Collectors   Audit Errors   Warehouse                                                                                                    |                                                            |                                      |
| Database Instance: avth >                                                                                                    |                                                            |                                      |
| Collectors                                                                                                    |                                                            |                                      |
| ① Information                                                                                                    |                                                            |                                      |
| The collector, HACKDB_SCHM:DBAUD_Collector, has been started successf                                                                                                    | ulty.                                                      |                                      |
| (Pad)(Pad)                                                                                                    |                                                            |                                      |
| (star) (stop)                                                                                                    |                                                            |                                      |
| Select Collector                                                                                                    | Agent                                                      | Audit Source                         |
| DBAUD_Collector                                                                                                    | avagnt                                                     | HACKDB_SCHM                          |
| O OSAUD Collector                                                                                                    | avagnt                                                     | HACKDB_SCHM                          |
|                                                                                                    |                                                            | HACKDB SCHM                          |
| O REDO Collector                                                                                                    | avagnt                                                     |                                      |

# **Creating additional audit policies**

Audit Vault has the capability to generate scripts for different audit statements which can be applied later on to the source database:

1. Log in as the Audit owner **avaudit**, as shown in the following screenshot:

|                                  | Rookurauka Tooia Helb                                                                                                    |
|----------------------------------|----------------------------------------------------------------------------------------------------|
| • • • • • ⊙ •                    | 🏠 🔟 https://oraaudva.1158/av/console/logon/logon                                                                                                    |
| Most Visited • Enter             | prise Linux 🧧 Linux Technology C 🧧 Oracle University 🚍 Feature: Faster Linu 💿 OSS from Oracle 🔶 ULN: Login 💿 Dist. sources 💿 E-Delivery: Enterpri                                                                             |
| DRACLE Enterprise Ma             | snagor 10g                                                                                                    |
| Login                            |                                                                                                    |
|                                  |                                                                                                    |
|                                  |                                                                                                    |
| ogin to Audit vault              |                                                                                                    |
| s Hear Name                      |                                                                                                    |
| * Deseured                       |                                                                                                    |
| Connect As                       |                                                                                                    |
| Connectives                      | (Login)                                                                                                    |
|                                  |                                                                                                    |
| pyright @ 1996, 2011, Oracle and | size its affiliates. All rights reserved. Oracle is a registered trademark of Oracle Corporation and/or its affiliates. Other names may be trademarks of their respective owners. Unauthorized access is strictly prohibited. |
|                                  |                                                                                                    |
|                                  |                                                                                                    |
|                                  |                                                                                                    |
|                                  |                                                                                                    |
|                                  |                                                                                                    |
|                                  |                                                                                                    |
|                                  |                                                                                                    |
|                                  |                                                                                                    |
|                                  |                                                                                                    |

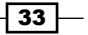

2. Navigate to the Audit policy tab. The overview page will show you what type of auditing and how many objects or statements are audited:

| Audit 9  | Settings   Alerts                |                      |               |                                                                                       |                                     |
|----------|----------------------------------|----------------------|---------------|---------------------------------------------------------------------------------------|-------------------------------------|
| Database | Instance: avdb > Audit Settir    | ngs >                |               |                                                                                       |                                     |
| НАСКЕ    | B SCHM                           |                      |               |                                                                                       |                                     |
| Ov       | erview Statement C               | Object Privilege     | FGA           | Capture Rule                                                                          |                                     |
|          |                                  |                      |               |                                                                                       |                                     |
| Save A   | udit Settings                    |                      |               |                                                                                       |                                     |
| You ca   | in save your work by clickin     | ng on the Save All A | udit Settings | s button below. Please note, saving your work does not automatically apply these s    | settings to the source database.    |
|          |                                  |                      | 0             | Sa                                                                                    | ve All Audit Settings               |
|          |                                  |                      |               |                                                                                       |                                     |
| Apply A  | Audit Settings                   |                      |               |                                                                                       |                                     |
| You ca   | in verify that the audit setting | gs can be successful | ly applied to | o a given source by clicking on Verify. If the DBA for the source has provided you    | an account on the source, you can   |
| changes  | to a SQL script that you ca      | in give the DBA, who | can then a    | pply the settings for you.                                                            |                                     |
| Select A | Select None                      |                      |               |                                                                                       |                                     |
| Select   | Audit Settings Type              |                      |               | In Use                                                                                |                                     |
|          | Statement                        |                      |               | 10                                                                                    |                                     |
|          | Object                           |                      |               | 11                                                                                    |                                     |
|          | Privilege                        |                      |               | 26                                                                                    |                                     |
|          | FGA                              |                      |               | 0                                                                                     |                                     |
|          | Capture Rule                     |                      |               | 0                                                                                     |                                     |
|          |                                  |                      |               |                                                                                       |                                     |
|          | Vorify Export of                 | Audit Sou            | ce User Na    | me Provision                                                                          |                                     |
|          | (Verily) (Export a:              | s SQL                | Iroo Docour   |                                                                                       |                                     |
|          |                                  | - Addit 30           | IICE Passwo   |                                                                                       |                                     |
| Conv     | udit Settings from Ano           | ther Source          |               |                                                                                       |                                     |
| Сору А   | n guidht replicate oudit so      | tings from one data  | one to the    | source database to cood it with common cudit estings. You either con use estings      | that are already in use in the date |
| Touca    | O A CONTRACTOR AUGILISE          | angs nom one data    | ase to the :  | source database to seed it with continion addit settings. Fou either can use settings | that are already in use in the data |
| Copy     | 🔾 Actual (In Use) 🔍 Nee          | eaea (Not Yet In Use | ) Audit Setti | ngs                                                                                   |                                     |
| From     |                                  | Load                 | )             |                                                                                       |                                     |

 Next navigate to Statements and click on the Create button. The Create Object Audit page will open, then check SELECT in the statement box, select the Object Type as TABLE, Object as HR.DEPARTMENTS, Statement Execution Condition as Both and DML Audit Granularity as SESSION, as shown in the following screenshot:

|                                                           |                                  |                        |                           |                     | mozilla Pire | TOX:          |                   |
|-----------------------------------------------------------|----------------------------------|------------------------|---------------------------|---------------------|--------------|---------------|-------------------|
| ile Edit View History Bookr                               | narks <u>T</u> ools <u>H</u> elp |                        |                           |                     |              |               |                   |
| 🗢 🗣 • 🕲 🙆 🚺                                               | 6 https://oraaudva:1158/av/co    | nsole/database/avt/AV/ | AuditPolicy?target=avdb&t | ype=oracle_database |              |               |                   |
| Most Visited 👻 🖻 Enterprise L                             | Jinux 🖲 Linux Technology C       | Cracle University      | 🔁 Feature: Faster Linu    | OSS from Oracle     | ⊕ ULN: Login | Dist. sources | C-Delivery: Enter |
| DRACLE Enterprise Manager                                 | 10g                              |                        |                           |                     |              |               |                   |
| Audit Settings   Alerts                                   |                                  |                        |                           |                     |              |               |                   |
| atabase Instance: avdb > Audit Set<br>Create Object Audit | tinas >                          |                        |                           |                     |              |               |                   |
| * Statements                                              | SELECT                           |                        |                           |                     |              |               |                   |
| Object Type                                               | TABLE                            |                        |                           |                     |              |               |                   |
| Object                                                    | HR.DEPARTMENTS                   |                        |                           |                     |              |               |                   |
|                                                           | Roth +                           |                        |                           |                     |              |               |                   |
| <ul> <li>Statement Execution Condition</li> </ul>         | Court •                          |                        |                           |                     |              |               |                   |
| Statement Execution Condition     * DML Audit Granularity | Session \$                       |                        |                           |                     |              |               |                   |

\_\_\_\_34 \_\_

4. Next, we will create a capture rule. Navigate to the **Capture Rule** and set **Capture Rule** to **Table**, set **Table** to **HR.HR\_EMP\_DETAIL\_AUD**, **Capture** to **Both**, and then click on **OK**, as shown in the following screenshot:

| <b>U</b>                               |                                         |                                         |                          |                               |                                          |                                                      | Mozilla Firef                                     | ох                                                             |                                |
|----------------------------------------|-----------------------------------------|-----------------------------------------|--------------------------|-------------------------------|------------------------------------------|------------------------------------------------------|---------------------------------------------------|----------------------------------------------------------------|--------------------------------|
| <u>F</u> ile <u>E</u> dit <u>V</u> iew | Hi <u>s</u> tory <u>B</u> ool           | kmarks <u>T</u> ools <u>H</u>           | elp                      |                               |                                          |                                                      |                                                   |                                                                |                                |
| \$ ⇒ • €                               | 🏫 🖸 🔇                                   | 🚺 https://oraau                         | dva:1158/av/co           | nsole/database/avt/A          | /AuditPolicy?target=avdb&t               | ype=oracle_database                                  | #                                                 |                                                                |                                |
| 🛅 Most Visited ▼                       | Enterprise                              | Linux 🧧 Linux 1                         | echnology C              | Oracle University             | E Feature: Faster Linu                   | OSS from Oracle                                      | 🛧 ULN: Login                                      | Oist. sources                                                  | E-Delivery:                    |
| ORACLE En<br>Audit Vault               | terprise Manago                         | er 10 <i>g</i>                          |                          |                               |                                          |                                                      |                                                   |                                                                |                                |
| Audit Settings                         | s   Alerts                              |                                         |                          |                               |                                          |                                                      |                                                   |                                                                |                                |
| Database Instance<br>Create Captu      | <u>avdb</u> > <u>AuditS</u><br>Jre Rule | iettings >                              |                          |                               |                                          |                                                      |                                                   |                                                                |                                |
| * Capture Ri<br>* Tat<br>* Captu       | ule  Table                              | Schema GI<br>CDETAILS_AUD<br>DML ® Both | obal                     |                               | <b>X</b>                                 |                                                      |                                                   |                                                                |                                |
| Copyright © 1996, 20                   | 11, Oracle and/or its                   | affiliates. All rights reserv           | ved. Oracle is a registe | red trademark of Oracle Corpo | ration and/or its affiliates. Other name | Home   Audit Rep<br>as may be trademarks of their re | orts   <u>Audit Polic</u><br>spective owners. Una | cy   <u>Settings</u>   <u>He</u><br>uthorized access is strict | elp   Logout<br>ly prohibited. |
|                                        |                                         |                                         |                          |                               |                                          |                                                      |                                                   |                                                                |                                |
|                                        |                                         |                                         |                          |                               |                                          |                                                      |                                                   |                                                                |                                |
|                                        |                                         |                                         |                          |                               |                                          |                                                      |                                                   |                                                                |                                |
|                                        |                                         |                                         |                          |                               |                                          |                                                      |                                                   |                                                                |                                |
|                                        |                                         |                                         |                          |                               | **************************************   |                                                      |                                                   |                                                                |                                |

5. To generate the provisioning script, navigate to the **Overview** tab and click on the **Save All Audit Settings** button, as shown in the following screenshot:

| e                                                                                                    | Mozilia Firefox                                                  |
|----------------------------------------------------------------------------------------------------|------------------------------------------------------------------|
| Ele Edit View History Bookmarks Tools Help                                                                                                    |                                                                  |
| 💠 🔅 🕏 🔞 💽 https://oraaudva:1158/av/console/database/avt/AVAuditPolicy?target=avdb&type=oracle_database                                                                |                                                                  |
| 📷 Most Visited 🔻 💽 Enterprise Linux 💽 Linux Technology C 💿 Oracle University 💽 Feature: Faster Linu 🐻 OSS from Oracle                                                 | 💠 ULN: Login 🛛 🗑 Dist. sources                                   |
| ORACLE: Enterprise Manager 10g                                                                                                    |                                                                  |
| Audit Settings   Alerts                                                                                                    |                                                                  |
| Database Instance: avdb > Audit Settings >                                                                                                    |                                                                  |
|                                                                                                    |                                                                  |
| ( ) Information                                                                                                    |                                                                  |
| The policy has been saved successfully.                                                                                                    |                                                                  |
| Overview Statement Object Privilege FGA Capture Rule                                                                                                    |                                                                  |
| Save Audit Settings<br>You can save your work by clicking on the Save All Audit Settings button below. Please note, saving your work does not automatically apply the | ese settings to the source database<br>(Save All Audit Settings) |

35 —

6. A script will be generated; select the last two statements and run it on the source database:

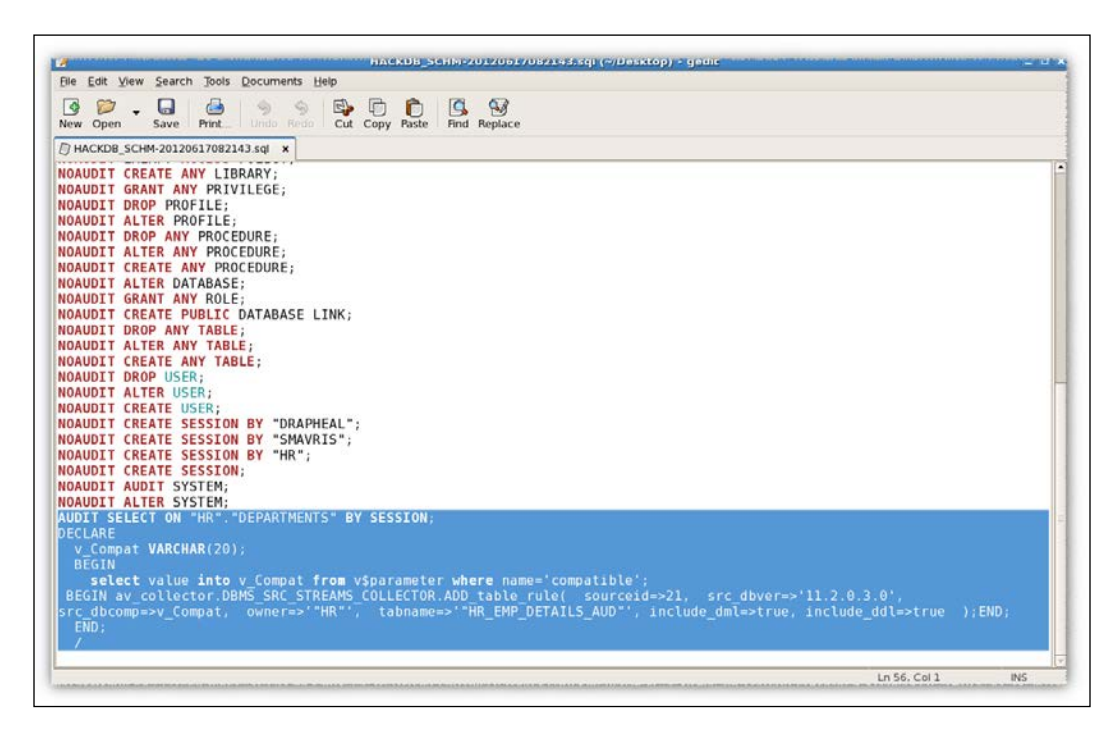

## **Using Audit Vault reports**

Audit Vault provides us with the possibility of creating different types of built-in or customized reports, as we will see in the following section.

1. Navigate to the **Audit Reports** tab, as shown in the following screenshot:

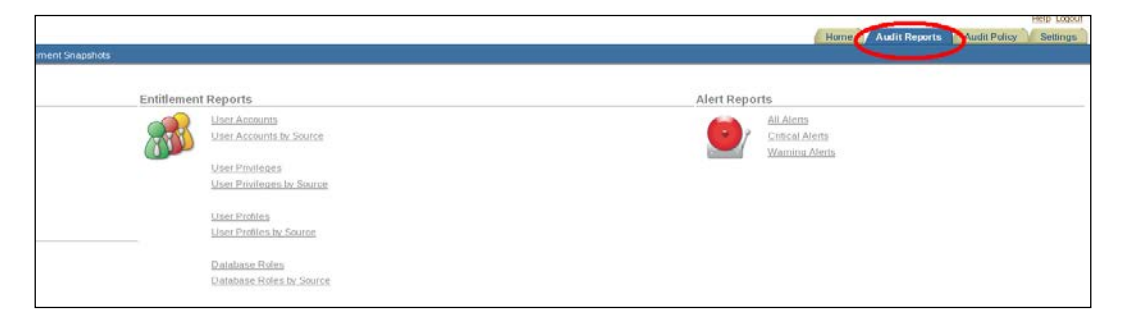

- 36

2. To summarize the audit data collected, go to **Activity Overview**. This is an unsorted list of audit events that are captured. This is illustrated in the following screenshot:

|                |             |                  |                               |                          |                    |                         |             | кер                  | orts - Mozilia | Firer |
|----------------|-------------|------------------|-------------------------------|--------------------------|--------------------|-------------------------|-------------|----------------------|----------------|-------|
| e <u>E</u> dit | View        | Hi <u>s</u> tory | <u>B</u> ookmarks <u>T</u> oo | ls <u>H</u> elp          |                    |                         |             |                      |                |       |
| •              | - 🕅         | 2                | ittps://                      | oraaudva:5707/av/cons    | ole/f?p=7700:15    | :2685972581566074:      | :::RPT_ID   | 74167056010678958    | }              |       |
| Most V         | ′isited ▼   | Ente             | rprise Linux 🧧 L              | inux Technology C 🤇      | Oracle Univers     | sity 🧧 Feature: Faste   | r Linu      | OSS from Oracle      | 💠 ULN: Login   | o Di  |
|                |             |                  | 40                            |                          |                    |                         |             |                      |                |       |
| idit Va        | ult         | erprise m        | anager iug                    |                          |                    |                         |             |                      |                |       |
| Default        | Reports     | Complia          | nce Reports   Custo           | m Reports   Generated Re | ports   Report Sch | edules   Entitlement Sn | apshots     |                      |                |       |
|                |             |                  |                               |                          |                    |                         |             |                      |                |       |
| Activ          | ity Ove     | erview           |                               |                          |                    |                         |             |                      |                |       |
|                | -           |                  |                               | D                        | 60 20              | Create PDF              |             |                      |                |       |
| P.             |             |                  |                               | Rows                     |                    | Create PDF              |             |                      |                |       |
| Ξ 🦷            | Event 1     | Fime is in       | the last 24 hours             | 🗹 📡                      |                    |                         |             |                      |                |       |
|                | <u>So</u> 1 | <u>irce</u>      | <u>Category</u>               | <u>Event</u>             | <u>User</u>        | <u>Target</u>           | <u>Host</u> | <u>Event Time</u> 🔫  |                |       |
|                | HACKD       | B_SCHM           | DATA ACCESS                   | SELECT                   | HR                 | EMPLOYEES               | nodeorci1   | 6/16/2012 1:48:01 PM |                |       |
|                | HACKD       | B_SCHM           | DATA ACCESS                   | SELECT                   | HR                 | EMPLOYEES               | nodeorcl1   | 6/16/2012 1:47:39 PM |                |       |
|                | HACKD       | B_SCHM           | USER SESSION                  | LOGON                    | HR                 |                         | nodeorcl1   | 6/16/2012 1:47:04 PM |                |       |
|                | HACKD       | B_SCHM           | DATA ACCESS                   | SELECT                   | HR                 | EMPLOYEES               | nodeorcl1   | 6/16/2012 1:46:17 PM |                |       |
|                | HACKD       | B_SCHM           | USER SESSION                  | LOGON                    | HR                 |                         | nodeorcl1   | 6/16/2012 1:46:04 PM |                |       |
|                | HACKD       | B_SCHM           | USER SESSION                  | SUPER USER LOGON         | 1                  |                         |             | 6/16/2012 1:44:39 PM |                |       |
|                | HACKD       | B_SCHM           | USER SESSION                  | LOGON                    | AV_COLLECTOR       |                         | nodeorcl1   | 6/16/2012 1:28:53 PM |                |       |
|                | HACKD       | B_SCHM           | USER SESSION                  | LOGON                    | AV_COLLECTOR       |                         | nodeorcl1   | 6/16/2012 1:28:37 PM |                |       |
|                | HACKD       | B_SCHM           | USER SESSION                  | LOGOFF                   | SMAVRIS            |                         | nodeorcl1   | 6/16/2012 1:23:15 PM |                |       |
|                | HACKD       | B_SCHM           | OBJECT MANAGEME               | INT ALTER TABLE          | SMAVRIS            | HR_EMP_DETAILS_AUD      | nodeorcl1   | 6/16/2012 1:21:11 PM |                |       |
|                | HACKD       | B_SCHM           | USER SESSION                  | LOGON                    | SMAVRIS            |                         | nodeorci1   | 6/16/2012 1:20:35 PM |                |       |
|                | HACKD       | B_SCHM           | USER SESSION                  | LOGOFF                   | DRAPHEAL           |                         | nodeorcl1   | 6/16/2012 1:20:35 PM |                |       |
|                | HACKD       | B_SCHM           | OBJECT MANAGEME               | INT ALTER TABLE          | DRAPHEAL           | HR_EMP_DETAILS_AUD      | nodeorcl1   | 6/16/2012 1:20:19 PM |                |       |
|                | HACKD       | B_SCHM           | OBJECT MANAGEME               | INT ALTER TABLE          | DRAPHEAL           | HR_EMP_DETAILS_AUD      | nodeorcl1   | 6/16/2012 1:18:54 PM |                |       |
|                | HACKD       | B_SCHM           | USER SESSION                  | LOGON                    | DRAPHEAL           |                         | nodeorci1   | 6/16/2012 1:18:43 PM |                |       |
|                |             |                  |                               |                          |                    |                         |             |                      |                |       |

You also have the ability to perform compliance reporting. In Audit Vault you have built-in reports for **Credit Card**, **Financial**, and **Health** compliance reports.

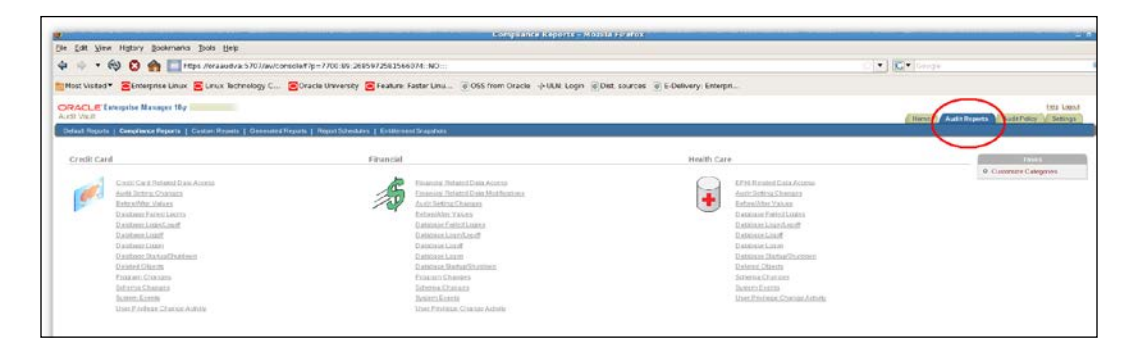

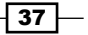

# Defining an alert rule

To create an altering condition, navigate to the Audit policy tab and click on **Create Alert Rule**. In this example we will create an alert rule named **delete\_table**. Select the severity level to be **Warning**, **Audit Source Type** to be **HACKDB\_SCH**, **Audit Event Category** to be **DATA ACCESS**. **User** should be set to **HR**, **Table** to **HR.HR\_EMP\_DETAILS\_AUD**, and **Audit Event** to **DELETE**.

| File Edit View History Bookmarks Tools Help                                                                                                    |
|----------------------------------------------------------------------------------------------------|
|                                                                                                    |
| 4 → . 6 2 2 1 1 1 1 1 1 1 1 1 1 1 1 1 1 1 1 1                                                                                                  |
| 📷 Most Visited 🔻 💽 Enterprise Linux 🧧 Linux Technology C 😨 Oracle University 🧧 Feature: Faster Linu 💿 OSS from Oracle 🖓 ULN: Login 💿 Dist. soc |
| Create Alert Rule                                                                                                    |
| Alert delete_table                                                                                                    |
|                                                                                                    |
| Description                                                                                                    |
|                                                                                                    |
| 0 of 2000<br>* Alert Severity Warning                                                                                                    |
| * Audit Source Type ORCLDB                                                                                                    |
| Audit Source HACKDB_SCHM                                                                                                    |
| Audit Event Category DATA ACCESS                                                                                                    |
| Specify additional alert conditions in 💿 Basic 🔿 Advanced                                                                                      |
| Desis Mart Canditian                                                                                                    |
| Dasite Areit Contention<br>Specify when an alert should be raised.                                                                             |
|                                                                                                    |
|                                                                                                    |
|                                                                                                    |
| Audit Event DELE IE                                                                                                    |
| Audit Event status                                                                                                    |
| Alert Action                                                                                                    |
| When an alert is raised, take the following actions.                                                                                           |
| Notification                                                                                                    |
| Template Afert Notification Template      Profile notifications                                                                                |
| To alert@orcl1.com Cc Add to List                                                                                                    |
| <u>Profile Name To Cc Template Name</u>                                                                                                    |
|                                                                                                    |
| Trouble Ticket Action                                                                                                    |
| * Template 📴 NO Template                                                                                                    |
| Dana                                                                                                    |

- 38 -